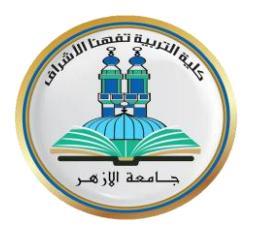

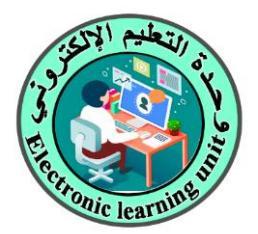

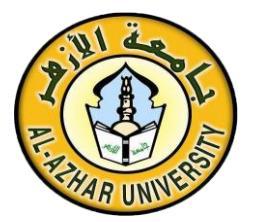

# دليل وحدة التعليم الإلكتروني

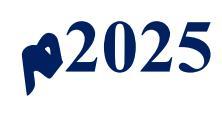

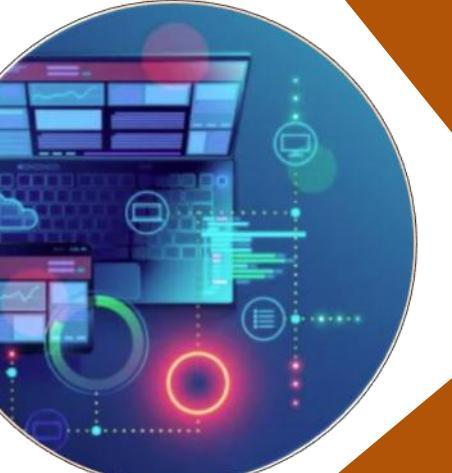

# A CONTRACTOR OF CONTRACTOR OF

# المحتويات

| الموضوع                            | P |
|------------------------------------|---|
| قرار إنشاء الوحدة                  | 1 |
| رؤية الوحدة                        | 2 |
| رسالة الوحدة                       | 3 |
| أهداف الوحدة                       | 4 |
| مهام الوحدة                        | 5 |
| تشکیل الوحدة                       | 6 |
| الهيكل التنظيمي للوحدة             | 7 |
| نماذج للأنشطة التي قامت بها الوحدة | 8 |

قرار إنشاء وحدة التعليم الإلكتروني:

تمت الموافقة على إنشاء وحدة التعليم الالكتروني بقرار مجلس الكلية رقم (3) الصادر بتاريخ 10 فبراير 2022م.

رؤية الوحدة:

تتمثل رؤية وحدة التعليم الإلكتروني والتعلم عن بعد بالكلية في توفير خدمات إلكترونية متطورة ومتنوعة ومتميزة، ونشر ثقافة التعليم الإلكتروني والتحول الرقمي بالكلية لكافة المعنيين (المستفيدين) من التعليم، سواء أعضاء هيئة التدريس أو الطلاب أو العاملين بالخدمة في الأزهر الشريف.

رسالة الوحدة:

تهيئة بيئة مناسبة تدعم التعليم الإلكتروني والتعلم عن بعد؛ من خلال تشجيع أعضاء هيئة التدريس، ودعمهم، وتحفيز الطالب على إجادة التقنيات الإلكترونية الحديثة في التعليم، وتوفير بيئة تعليمية رقمية مبتكرة تُعزز من جودة التعليم بما يحقق تجربة تعلم تفاعلية ومخصصة تلبي احتياجات جميع المتعلمين، مما يساعد في رفع كفاءة التعليم وتحسين مخرجاته، بما يتوافق مع سياسة الجامعة، وإكساب الخريجين والعاملين بالخدمة مهارات إلكترونية يتطلبها سوق العمل.

| أهداف وحدة التعليم الإلكتروني:                                                                |
|-----------------------------------------------------------------------------------------------|
| تسعى الوحدة لتحقيق الأهداف الآتية:                                                            |
| ✓ إنشاء القنوات المختلفة لجميع الفرق الدراسية لكافة التخصصات على منصة Microsoft Teams.        |
| ✓ رفع الجداول الدراسية على القنوات المختلفة داخل المنصة.                                      |
| انشاء قائمة بروابط القنوات الدراسية، وإرسالها لمكتب سعادة الأستاذ الدكتور رئيس القسم، ولجناً  |
| متابعة سير المحاضرات النظرية والسكاشن العملية عن بعد، والأستاذ الدكتور عميد الكلية؛ للمتابعة. |
| ✓ تقديم الدعم الفني للطلاب وأعضاء هيئة التدريس فيما يتعلق باستخدام منصة التعلم الإلكتروني.    |
| اضافة السادة الأساتذة أعضاء هيئة التدريس بعد الحصول على البريد الإلكتروني الخاص بهم مز        |
| الكلية على المنصبة.                                                                           |
| ۲ تسجيل الدارسين في القنوات الدراسية الخاصة بهم على المنصة الإلكترونية.                       |
| ✓ متابعة التقييمات الإلكترونية المقدمة للطلاب عبر منصة التعلم الالكتروني.                     |
| ✓ تقديم الدعم الفني للسادة أعضاء هيئة التدريس فيما يتعلق بكيفية إنشاء التقييمات الإلكترونية.  |
| ✓ تقديم تقارير أسبوعية حول متابعة المنصبة الإلكترونية.                                        |
| اجراء الاختبارات الإلكترونية المحددة من قبل الجامعة (امتحان القرآن الكريم).                   |
| نشر التظلمات على الموقع الإلكتروني للكلية ومواقع التواصل الاجتماعي.                           |
| انشاء جروبات على شبكات التواصل الاجتماعي (الواتساب – التليجرام – الفيسبوك)؛ للتواصل مر        |
| الطلاب عن بعد، والرد على استفساراتهم.                                                         |
| ✓ نشر جميع التعليمات والجداول الخاصة بالطلاب عبر مواقع التواصل الاجتماعي المختلفة.            |
| مساعدة الطلاب في الحصول على نتائجهم من خلال المنصبة الإلكترونية للكلية.                       |
| انشاء جميع روابط الاجتماعات الخاصة بالكلية (اللجان والوحدات).                                 |
| الإشراف على المركز الإعلامي لكلية التربية بتفهنا الأشراف.                                     |

#### المهام الوظيفية لوحدة التعليم الإلكترونى:

- نجميع المقررات الدراسية الخاصة بالبرامج الأكاديمية مع التوصيفات والتقارير الخاصة بكل مقرر، ورفعها على السحابة الإلكترونية (جوجل درايف)؛ لتسهيل الوصول إليها من قبل أعضاء هيئة التدريس.
- نقديم الدعم الفوري لحل الأعطال والمشكلات التي تواجه المستفيدين أثناء استخدام أنظمة التعلم الإلكتروني؛ مثل مشكلات تسجيل الدخول، وتحميل المحتوى، أو تشغيل الوسائط.
- مراقبة أداء الخوادم، والشبكات، والبنية التحتية التكنولوجية الخاصة بوحدة التعليم الإلكتروني؛ لضمان استمرارية الخدمة دون انقطاع.
  - ۲۰۰۰ ۲۰۰۰ ۲۰۰۰ ۲۰۰۰ ۲۰۰۰ ۲۰۰۰ ۲۰۰۰ (Microsoft Teams).
- تجميع الأسئلة الامتحانية للأعوام السابقة والخاصة بجميع المقررات الدراسية على السحابة الإلكترونية (جوجل درايف)، وإتاحتها للطلاب؛ للاستفادة منها.
- تجميع السير الذاتية الخاصة بأعضاء هيئة التدريس بالكلية، ورفعها على (موقع الكلية)؛ لمساعدة المعنيين في التعرف على خبرات أعضاء هيئة التدريس التربوية والأكاديمية.
  - التقييمات الإلكترونية المقدمة للطلاب عبر منصة التعلم الإلكتروني.
  - تقديم الدعم الفني للسادة أعضاء هيئة التدريس، فيما يتعلق بكيفية إنشاء التقييمات الإلكترونية.
    - نقديم تقارير أسبوعية حول متابعة المنصبة الإلكترونية.
- تصميم قاعدة بيانات خاصة بالطلاب تتضمن جميع بيانات الطلاب (الإيميل رقم الهاتف العنوان)؛ لسهولة الوصول إلى جميع الطلاب، وتيسير تقديم الدعم لهم.
- متابعة الجروبات الخاصة بالطلاب على شبكات التواصل الاجتماعي (الواتساب التليجرام الفيسبوك)؛ للتواصل معهم عن بعد، والرد على استفساراتهم.

#### المهام الوظيفية لوحدة التعليم الإلكترونى:

- إنشاء قاعدة بيانات لأعضاء هيئة التدريس والهيئة المعاونة بالكلية بالتعاون مع إدارة شؤون أعضاء هيئة التدريس، تتضمن (الإيميل رقم الهاتف العنوان)؛ لسهولة الوصول إلى جميع الأعضاء وتقديم الدعم لهم وقت الحاجة.
   إنشاء قاعدة بيانات للإداريين والموظفين بالكلية بالتعاون مع إدارة الكلية تتضمن (الإيميل رقم الهاتف العنوان)؛ لسهولة الدعم لهم متى الايميل رقم الهاتف العنوان)؛ لسهولة الوصول إلى جميع الأعضاء هيئة التدريس والموظفين بالكلية بالتعاون مع إدارة الكلية تتضمن (الإيميل رقم بيانات للإداريين والموظفين بالكلية بالتعاون مع إدارة الكلية تتضمن (الإيميل رقم الهاتف العنوان)؛ لسهولة الوصول إلى جميع الأعضاء وتقديم الدعم لهم متى احتاجوا.
   متابعة القنوات المختلفة لجميع الفرق الدراسية لكافة التخصصات على منصة ( Microsoft Teams).
   في في الجداول الدراسية على القنوات الدراسية وإرسالها لمكتب سعادة الأستاذ الدكتور عميد الكلية.
   في إنشاء قائمة بالروابط (Links) للقنوات الدراسية وإرسالها لمكتب سعادة الأستاذ الدكتور عميد الكلية.
   فيئة التدريس.
   ميئة التدريس.
- بجراء الصيانة الدورية لأنظمة التعلم الإلكتروني، والتأكد من تحديث البرمجيات والأدوات المستخدمة؛ لضمان الأداء الأمثل.
- تجهيز وإعداد ومتابعة أجهزة الحاسوب الخاصة بإجراء الاختبارات الإلكترونية المحددة من قبل الجامعة (امتحان القرآن الكريم الشفهي).

|        |                                 | تشكيل الوحدة |
|--------|---------------------------------|--------------|
| المهمة | الاسم                           | ŕ            |
| مديرًا | د. إيهاب نفاد عبد النبي شعبان   | 1            |
| عضوًا  | د. أحمد عبد السلام كيلاني       | 2            |
| عضوًا  | د. محمد سعد محمود الطويلة       | 3            |
| عضوًا  | د. عبد الجواد حسن عبد الجواد    | 4            |
| عضوًا  | د. ياسر السيد محمد البابلي      | 5            |
| عضوًا  | د. رضا إبراهيم الدسوقي إبراهيم  | 6            |
| عضوًا  | د. إبراهيم محمد علي             | 7            |
| عضوًا  | د. مجدي عبد الغني حافظ          | 8            |
| عضوًا  | د. محمد إبراهيم عبد المقصود خلف | 9            |
| عضوًا  | د. جمعة زكريا محمد صالح         | 10           |
|        |                                 |              |
|        |                                 |              |
|        |                                 |              |

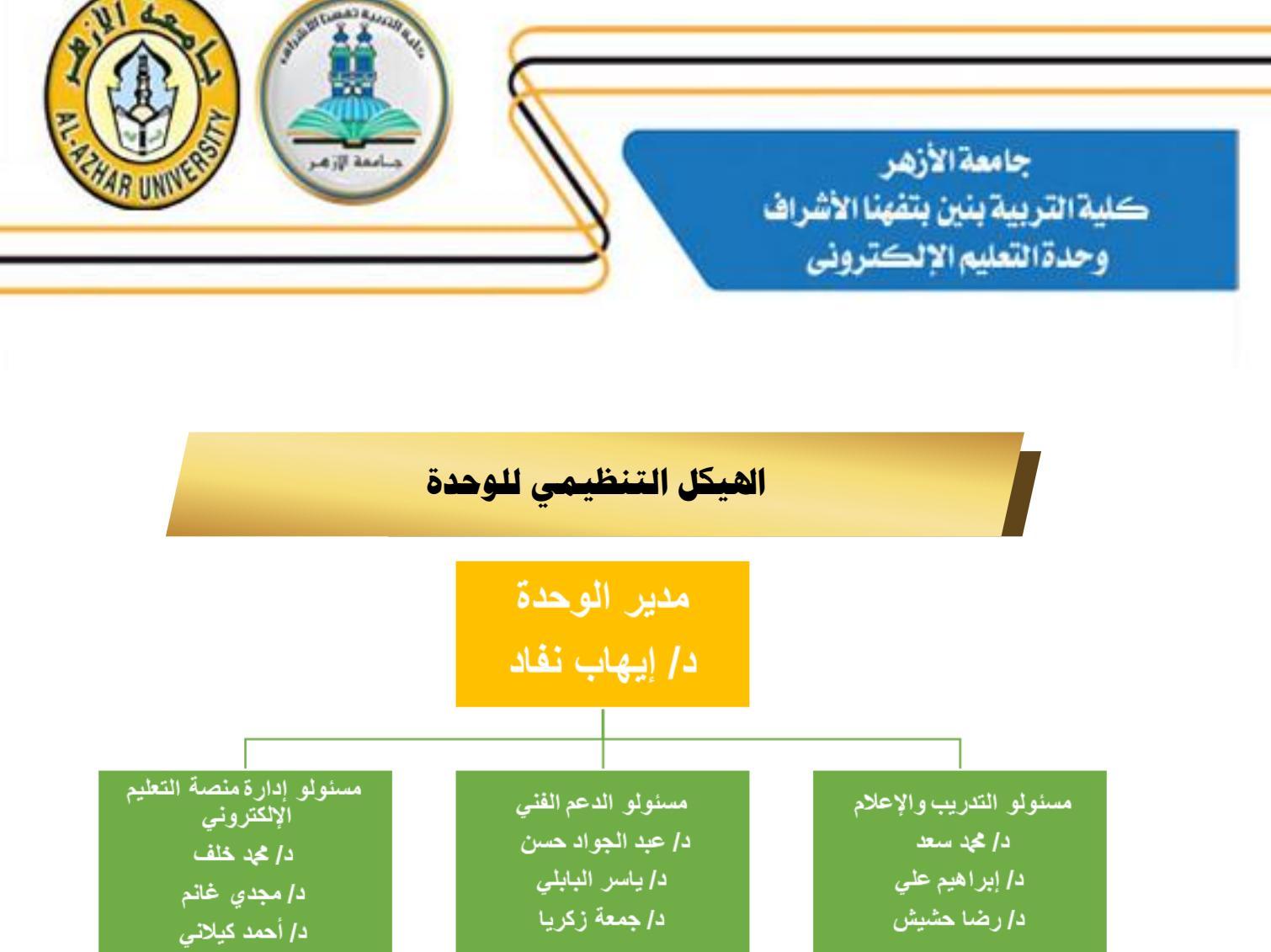

مهام مسؤولي الإعلام والتدريب بوحدة التعليم الإلكتروني:

- التوعية والترويج: نشر الوعي بأهمية التعليم الإلكتروني من خلال وسائل التواصل الاجتماعي،
   والفعاليات الترويجية.
- تدريب أعضاء هيئة التدريس ومعاونيهم وأعضاء الجهاز الإداري والطلاب: من خلال تقديم ورش عمل ودورات تدريبية حول استخدام أنظمة التعليم الإلكتروني، وأدوات إدارة المحتوى الرقمي.
- إعداد المواد الإرشادية: تطوير أدلة استخدام، وكتيبات توضح كيفية التعامل مع المنصات الإلكترونية بفعالية.
- دعم المستخدمين: تقديم المساعدة الفنية والتوجيه المستمر للمعلمين والطلاب لحل المشكلات التقنية أو التربوية المتعلقة بالتعليم الإلكتروني.
- تقييم وتطوير الأداء: متابعة استخدام أنظمة التعليم الإلكتروني، وجمع الملاحظات من المستخدمين، واقتراح تحسينات بناءً على احتياجاتهم وتجاربهم.

#### مهام مسؤولى منصة التعليم الإلكتروني بوحدة التعليم الإلكتروني:

- إدارة وتشغيل منصة التعليم الالكتروني: متابعة عمل المنصة؛ لضمان كفاءتها، وإجراء التحديثات الدورية، وإدارة حسابات المستخدمين (أعضاء هيئة التدريس والهيئة المعاونة والطلاب).
- دعم المستخدمين: تقديم المساعدة الفنية والتوجيه لأعضاء هيئة التدريس والهيئة المعاونة والطلاب فيما يخص استخدام المنصة، وحل المشكلات التقنية المتعلقة بالوصول إلى المحتوى التعليمي.
- إعداد وتنظيم المقررات الإلكترونية: رفع المقررات الدراسية، وتنظيم المحتوى، وضبط إعدادات التفاعل
   والتقييم بما يتناسب مع احتياجات المؤسسة التعليمية.
- متابعة الأداء والتقارير: جمع وتحليل بيانات الاستخدام، مثل معدلات التفاعل ومستوى تقدم الطلاب،
   وإعداد التقارير؛ لمساعدة الإدارة على تحسين العملية التعليمية.
- ضمان الأمان وسلامة البيانات: تطبيق معايير الأمان؛ لحماية بيانات المستخدمين، وضمان الامتثال
   لسياسات الخصوصية والمعايير التقنية المعتمدة.

مهام مسؤولي الدعم الفني بوحدة التعليم الإلكتروني:

- حل المشكلات التقنية: تقديم الدعم الفوري لحل الأعطال والمشكلات التي تواجه المستفيدين أثناء
   استخدامهم أنظمة التعليم الإلكتروني؛ مثل مشكلات تسجيل الدخول، وتحميل المحتوى، أو تشغيل
   الوسائط.
- صيانة وتحديث الأنظمة: إجراء الصيانة الدورية لأنظمة التعليم الإلكتروني، والتأكد من تحديث البرمجيات والأدوات المستخدمة؛ لضمان الأداء الأمثل.
- تقديم الدعم للمستخدمين: مساعدة الطلاب وأعضاء هيئة التدريس في التعامل مع الأنظمة الرقمية،
   وإرشادهم حول كيفية استخدام الأدوات والتقنيات المتاحة بكفاءة.
- إدارة الأجهزة والشبكات: مراقبة أداء الخوادم، الشبكات، والبنية التحتية التكنولوجية الخاصة بوحدة التعليم
   الإلكتروني؛ لضمان استمرارية الخدمة دون انقطاع.

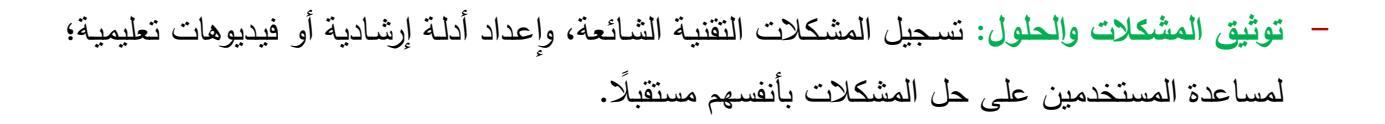

المتطلبات المادية للوحدة الأجهزة والمعدات:

يرتكز التعليم الإلكتروني ووحدته على مجموعة التجهيزات والأدوات الأساسية، والتي تختلف من حيث الحجم والسعة من مؤسسة تعليمية لأخرى وفقًا لحجم المؤسسة ونشاطاتها المختلفة (مرفق قائمة تفصيلية):

- العات للإدارة وفرق العمل الإدارية والفنية مجهزة بالأثاث المكتبي.
  - ا عدد (5) جهاز حاسوب.
    - 🛠 عدد (2) طابعة.
  - الثان ونصف حصان. (1) جهاز تكييف قدرة اثنان ونصف حصان.
    - الله عدد (1) خادم سيرفر رئيسي.
    - الكينة تصوير مستندات.
    - خط اتصال بشبكة الإنترنت (DSL).

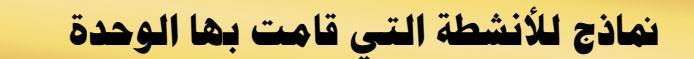

أممة الزم

#### أولًا: صور للفرق الدراسية داخل منصة (Microsoft Teams):

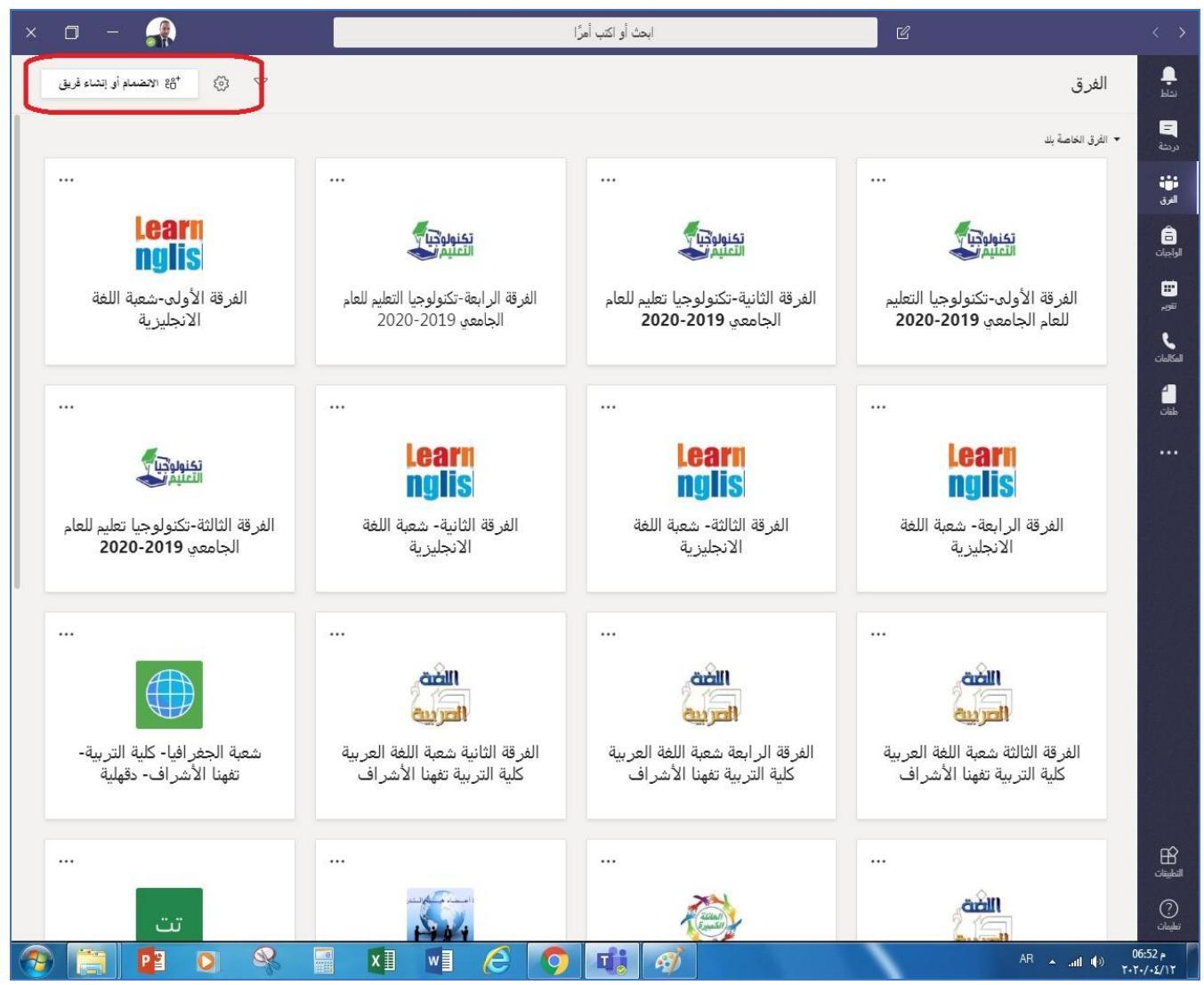

صور من الفرق الدراسية داخل منصة مايكروسوفت تيمز

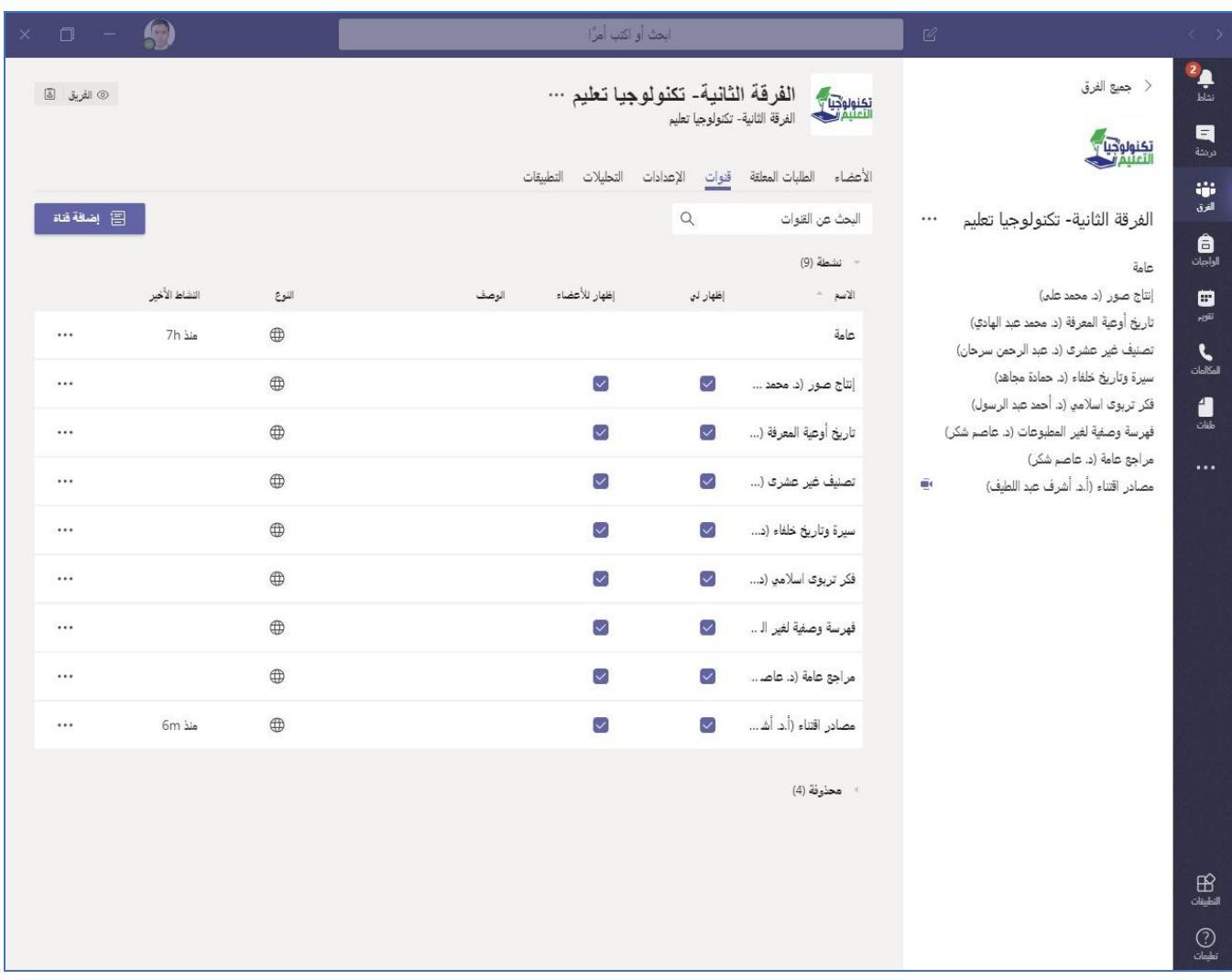

صور من القنوات الدراسية داخل منصة مايكروسوفت تيمز

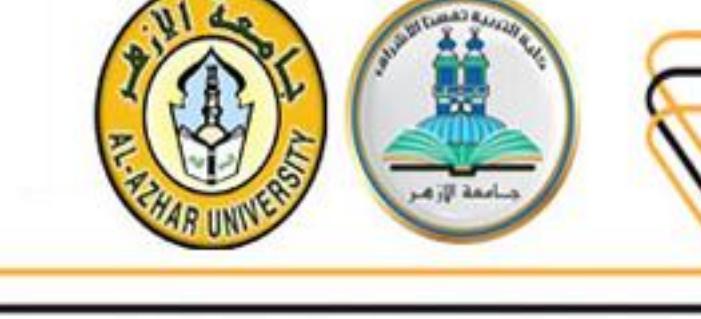

#### ثانياً: متابعة منصات التعليم الإلكتروني لجميع الفرق الدراسية بأقسامها المختلفة:

جامعة الأزهر كلية التربية بتفهنا الأشراف وحدة التعلم الالكتروني

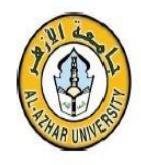

# توزيع أعضاء وحدة التعلم الالكتروني على منصات الكلية

| اسم منصة التعلم الالكترونية            | البريد الالكتروني                  | الاسم                        |
|----------------------------------------|------------------------------------|------------------------------|
| منصة قسم تكنولوجيا التعليم             | mohamedebrahimkhalf@azhar.edu.eg   | محمد إبراهيم عبد المقصود خلف |
| منصة شعبة دراسات اسلامية               | mohammedeltawela.26@azhar.edu.eg   | محمد سعد محمود الطويلة       |
| منصة شعبة تاريخ- خدمة اجتماعية         | Mohameddarwish.2619@azhar.edu.eg   | محمد السيد درويش             |
| منصة شعبة عربي- جغرافيا                | abdelgawadabodonia.26@azhar.edu.eg | عبد الجواد حسن عبد الجواد    |
| منصة شعبة تربية خاصة- علم نفس التعليمي | abdelsatarsalim.2619@azhar.edu.eg  | عبد الستار عبد الحاكم        |
| منصة شعبة انجليزى- فرنسي               | ehabnafad.26@azhar.edu.eg          | إيهاب نفاد شعبان عبدالنبي    |

في حالة وجود أي استفسار برجاء التواصل مع مسئول المنصة من أعضاء وحدة التعلم الالكتروني

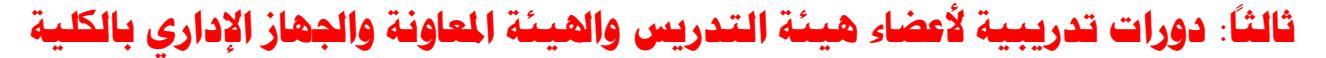

والطلاب بالتعاون مع وحدة التدريب بالكلية:

| رابط الدورة                                                                                                    | مقدم الدورة                | اسم الدورة                                                   | p |
|----------------------------------------------------------------------------------------------------|----------------------------|--------------------------------------------------------------|---|
| https://www.youtube.com/watch?v=aBrX2Jf2GbU&t=1<br>7s                                                                                                    | د/ محمد سعد الطويله        | انشاء اختبارات<br>علی<br>Microsoft<br>Form                   | 1 |
| https://www.youtube.com/watch?v=vk8HKygYy90                                                                                                    | د/ محمد سعد الطويله        | انشاء الفرق<br>والقنوات على<br>Teams                         | 2 |
| -https://teams.microsoft.com/l/meetup<br>-join/19:QaHtA5_abFbRWvqrBNnuIPd1Z8K<br>XfkXTDAf8wbWQlo1@thread.tacv2/1702836163434?<br>-4893-fc94-context=%7B%22Tid%22:%22f349c2fd<br>-cfbe7ed52842%22,%22Oid%22:%224c420892-abe4<br>b89721deabe%22%7D7-aa58-e514-e5b9            | د/ رضا محروس<br>السيد      | بناء الاختبارات<br>التحصيلية                                 | 3 |
| -https://teams.microsoft.com/l/meetup<br>join/19%3ameeting_YmI5MTkzOTAtNGFmMC00ND<br>RlLTk4MTktNjUyMDM2MDc4M2Nm%40thread.v2/0<br>-fc94-context=%7b%22Tid%22%3a%22f349c2fd<br>-abe4-4893<br>-c%22Oid%22%3a%224c420892cfbe7ed52842%22%2<br>b89721deabe%227-aa58-e514-e5b9     | أ.د/ عبد الله علي          | الجوانب التشريعية<br>لترقيات السادة<br>أعضاء هيئة<br>التدريس | 4 |
| -https://teams.microsoft.com/l/meetup<br>join/19%3ameeting_ZjdiMjNhNTctYTk4Yy00ZGE4L<br>TljOGMtYjI4ODhmOWQ3ZmE0%40thread.v2/0?cont<br>-4893-fc94-a%22f349c2fdext=%7b%22Tid%22%3<br>-abe4<br>-cfbe7ed52842%22%2c%22Oid%22%3a%224c420892<br>b89721deabe%22%7d7-aa58-e514-e5b9 | م.م/ محمد علي نعمة<br>الله | البحث في قواعد<br>البيانات العالمية                          | 5 |

| -https://teams.microsoft.com/l/meetup<br>join/19%3ameeting_M2Y4YzBjYzgtNTY2ZS00MDcw<br>GJIOTdj%40thread.v2/0?contLWFINTItNWVkZDUxN<br>-4893-fc94-ext=%7b%22Tid%22%3a%22f349c2fd<br>-abe4<br>-cfbe7ed52842%22%2c%22Oid%22%3a%224c420892<br>b89721deabe%22%7d7-aa58-e514-e5b9                                                                                                    | د/ إبراهيم محمد علي      | الفكرة البحثية بين<br>القبول والرفض              | 6  |
|----------------------------------------------------------------------------------------------------|--------------------------|--------------------------------------------------|----|
|                                                                                                    | د/ محمد إبراهيم خلف      | الأرشفة الإلكترونية                              | 7  |
| https://azu.sharepoint.com/sites/msteams_cd2241/Share         d%20Documents/%D9%85%D9%87%D8%A7%D8%         B1%D8%A7%D8%AA%20%D8%A7%D8%B3%D8%         AA%D8%AE%D8%AF%D8%A7%D9%85%20word/         Recordings/%D8%AF%D8%A7%D9%85%20word/         Recordings/%D8%AF%D8%A7%D8%B1%D9%88%D8%A9%22         D9%85%D9%87%D8%A7%D8%B1%D9%88%D8%A9%22         D9%85%D9%87%D8%A7%D8%B1%D8%A7%D0%         AE%AA%20%D8%A7%D8%B1%D8%A7%D0%         AE%AA%20%D8%A7%D8%B3%D8%AA%D8%         -D8%AF%D8%A7%D9%85%20word.         D9%82%D9%A1%D9%A2%D9%A2%D9%A0%D9%         D8%AA%D8%B3%D8%AC%D9%8A%D9%84%20%         D8%A7%D9%84%D8%A7%D8%AC%D8%AA%D9%         D8%A7%D8%B9.mp4?web=1&referrer=Team%85%9         -s.TEAMS         ChicletGetLink.viewWEB&referrerScenario=Meeting | د/ سمير محمد<br>المعناوي | مهارات استخدام<br>برنامج<br>Microsoft )<br>(word | 8  |
| <u>-https://teams.microsoft.com/l/meetup</u><br>join/19%3af345f9b9206a44c19fa6b7e31ad58f97%40th<br>read.tacv2/1741470757437?context=%7b%22Tid%22<br>-abe4-4893-fc94-a%22f349c2fd3%<br>-de26960cfbe7ed52842%22%2c%22Oid%22%3a%229<br>b6e390bbb2a8%22%7d-a918-4434-cc85                                                                                                    | د/ محمود کامل عبید       | إنتاج المحتوى<br>الرقمي                          | 9  |
| https://teams.microsoft.com/v2/?meetingjoin=true                                                                                                    | م.م/ محمد علي نعمة       | آليات النشر                                      | 10 |

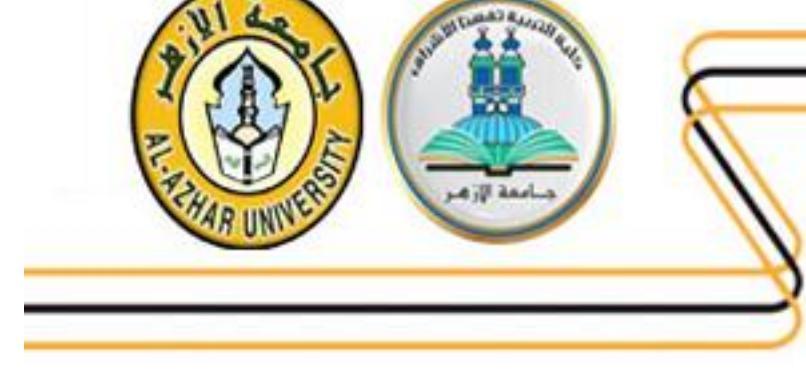

| الدولي للبحوث الله |      |               |
|--------------------|------|---------------|
|                    | الله | الدولي للبحوث |

رابعاً: عمل دليل للطلاب للتعرف على كيفية الحصول على الإيميل الجامعي والدخول لمنصة (Microsoft Teams):

الدليل الأرشادي للطلاب لكيفية الحصول على الايميل الجامعي ثم الدخول على الدليل الأرشادي للطلاب لكيفية (Microsoft Teams):

الدخول: 💠 خطوات الدخول:

- الدخول على الرابط التالي /www.azu.edu.eg/QEmail
- كتابة الرقم القومي من واقع البطاقة الشخصية باللغة الإنجليزية.
- كتابة الحروف التي ستظهر أمامك على الشاشة باللغة الإنجليزية .
  - الضغط على تسجيل الدخول.
  - سيظهر أمامك شاشة بها (الاسم- الكلية- الايميل- الباسورد).
  - إحتفظ بالايميل والباسورد الخاص بك حفاظا عليهم من الضياع.
- <u>https://www.microsoft.com/ar-</u> قم بتنزيل برنامج Teams للكمبيوتر من خلال الرابط التالي: <u>ww/microsoft-365/microsoft-teams/download-app</u>
- أو قم بتنزيل برنامج Teams للموبايل من خلال الرابط التالي: https://play.google.com/store/apps/details?id=com.microsoft.teams

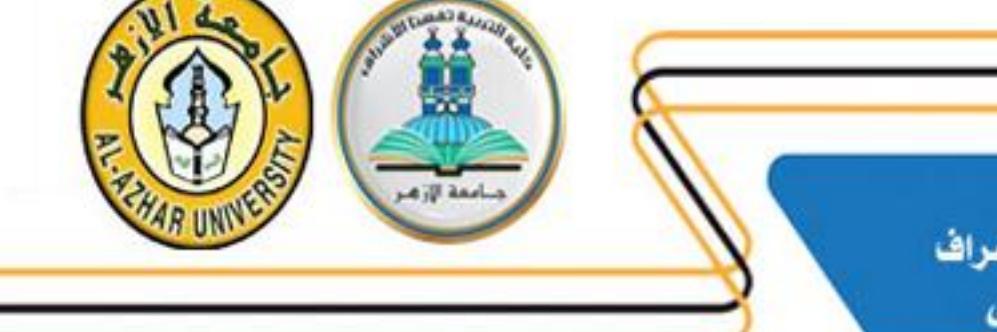

- بعد الحصول على الايميل وتتزيل البرنامج، قم بالضغط على رابط المنصة المنشور على جروب الواتساب
   الخاص بالفرقة الأولى للشعبة الخاصة بك وسجل الدخول سواء من تطبيق تيمز مباشرة أو من خلال
   استخدام متصفح الويب.
- بعد تطبيق هذا الخطوات بشكل صحيح أنت الان منضم للمنصة التابعة للشعبة التي أنت فيها يمكن لك
   حضور المحاضرات بمنتهي السهولة واليسر.

مع تحيات وحدة التعليم الالكتروني والإر شاد الأكاديمي بالكلية

# الخطوات بالصورة:

1- الدخول على الرابط التالي: <u>www.azu.edu.eg/QEmail/</u>

|                                                                                                    | جامعة الازهر - شاشه الإستعلام عن الإيميل الجامعي |
|----------------------------------------------------------------------------------------------------|--------------------------------------------------|
| إستعلام                                                                                                    |                                                  |
| الرقم القومي أو جواز السفر<br>يجب كتابه الرقم القومي بتحرف إنجليزيه<br>بحد و الدائم القرمي الدر الدر الدر الدر الدر الدر الدر الدر                                                                                                    |                                                  |
| مسلم تعليم الألم الرام الرام الرام المراح المراح المح<br>مراح مح مح مح مح مح مح مح مح مح مح مح مح مح |                                                  |
| كتبجزل المخول                                                                                                    |                                                  |
|                                                                                                    |                                                  |
|                                                                                                    |                                                  |

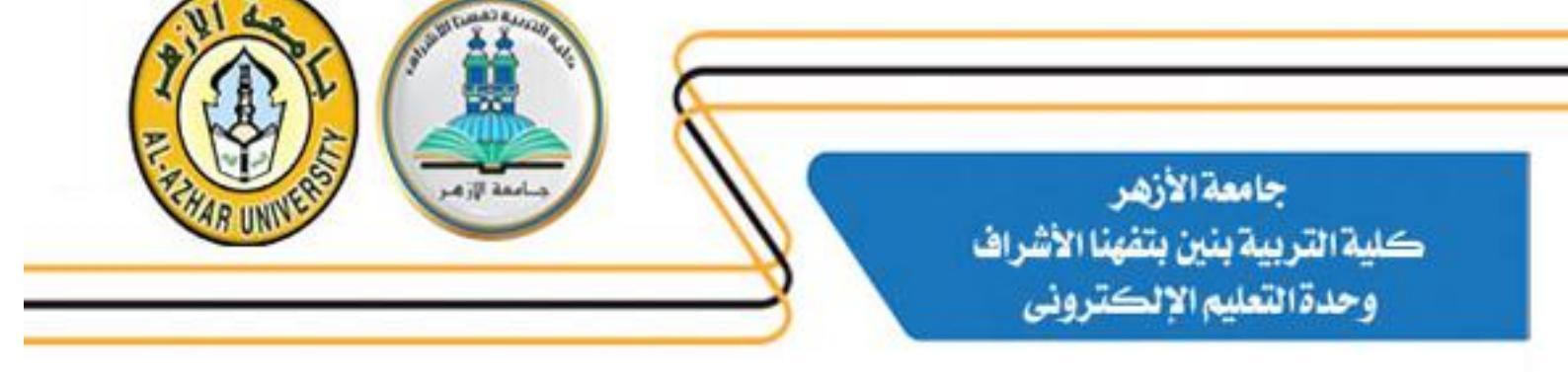

2- كتابة الرقم القومي من واقع البطاقة الشخصية باللغة الإنجليزية ثم الحروف باللغة الإنجليزية ثم
 الضغط على تسجيل الدخول.

|                                                                                                    | جامعة الازهر ـ شاشه الإستعلام عن الإيميل الجامعي                            |
|----------------------------------------------------------------------------------------------------|-----------------------------------------------------------------------------|
| استلا<br>ا رابه القوم أو بوز الس<br>ا رابه القوم أو بوز الس<br>ا رابه القوم أو بوز الس<br>ا رابه القوم الوالي المرا<br>ا عد كانه ما الحروف الإنجليزية<br>مورا العرا | <ul> <li>1 - كتابة الرقم القومي بلغة انجليزية</li> <li>1 - 3 - 1</li> </ul> |

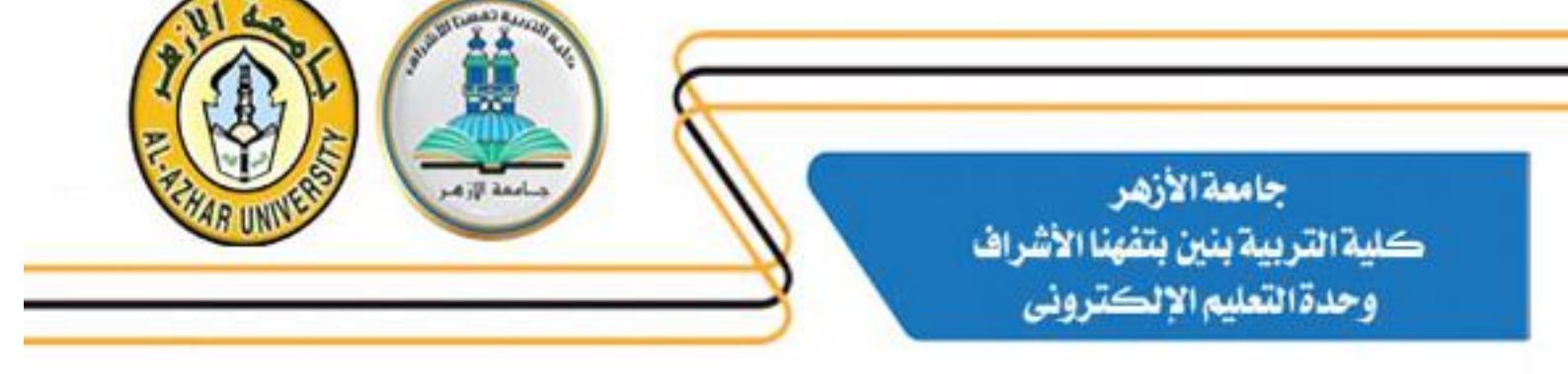

3- سيظهر أمامك شاشة بها (الاسم- الكلية- الايميل- الباسورد).

|                                                                                     | جامعة الازهر - شاشه الإستعلام عن الإيميل الجامعي        |
|-------------------------------------------------------------------------------------|---------------------------------------------------------|
|                                                                                     |                                                         |
| احمد محمد ابراهيم عبد الرحمن                                                        | الإسم                                                   |
| التربية بنين تفهنا الاشراف دقهلية شعبه المكتبات والمعلومات وتكثولوجيا التعليم انتظم | الكلية                                                  |
|                                                                                     | الشعبة                                                  |
| AhmedRahman12501@azhar.edu.eg                                                       | الإيميل                                                 |
| az@60122293                                                                         | الباسورد                                                |
| https://www.office.com                                                              | لتسجيل الدخول على الايميل الجامعي من خلال الرابط التالي |
|                                                                                     |                                                         |

<u>https://www.microsoft.com/ar-</u> الكمبيوتر من خلال الرابط التالي: <u>-4 ww/microsoft.com/ar-</u>

5- أو قم بتتزيل برنامج Teams للموبايل من خلال الرابط التالي: https://play.google.com/store/apps/details?id=com.microsoft.teams

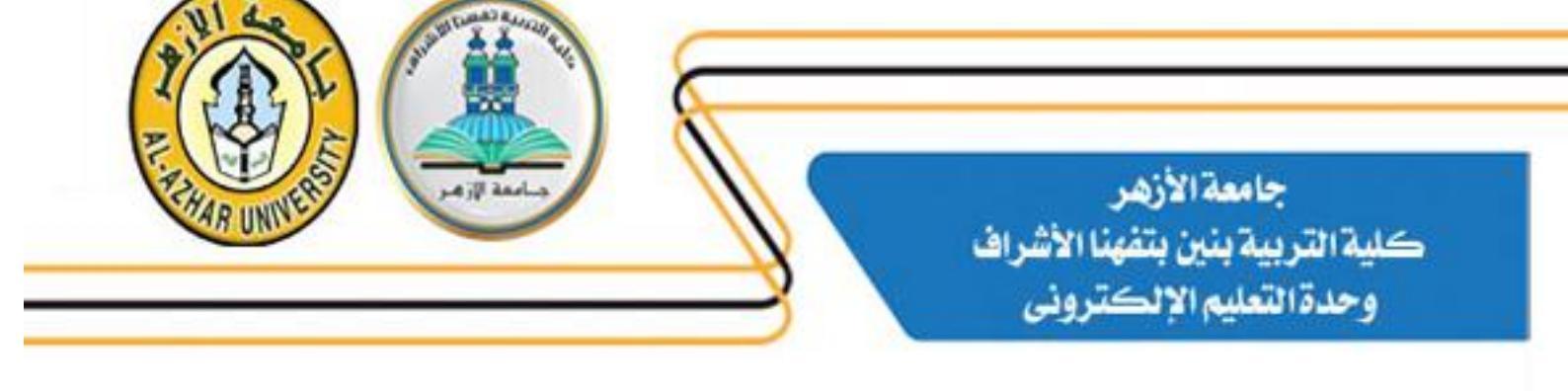

6- بعد الحصول على الايميل وتتزيل البرنامج، قم بالضغط على رابط المنصبة المنشور على جروب الواتساب الخاص بالفرقة الأولى للشعبة الخاصة بك وسجل الدخول سواء من تطبيق تيمز مباشرة أو من خلال استخدام متصفح الويب.

| Microsoft Teams |                                         |
|-----------------|-----------------------------------------|
|                 | Microsoft Teams                         |
|                 | ä - soll al - lool - d - a - la s       |
|                 | الخاص Microsoft أو حساب                 |
|                 | بك.                                     |
|                 | mohamedebrahimkhalf@azhar.edu.eg        |
|                 | تسجيل الدخول اضغط هنا                   |
|                 |                                         |
|                 | بعد؟معرفة المزيد Teams ألستَ مشتركاً في |
|                 | التسجيل مجاتي                           |

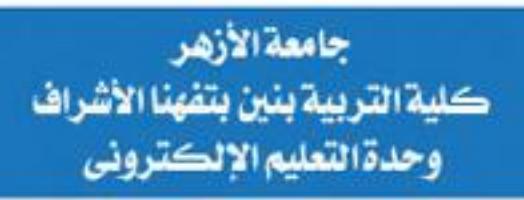

| i Microsoft Teams |                                         |   |
|-------------------|-----------------------------------------|---|
|                   | Microsoft Teams                         | - |
|                   |                                         |   |
|                   | أدخل حساب العمل، أو المدرسة،            |   |
|                   | الخاص Microsoft او حساب                 |   |
|                   |                                         |   |
|                   | كتابة الباسورد                          |   |
|                   | أضغط هنا                                |   |
|                   | N                                       |   |
|                   | بعد؟معرفة المزيد Teams ألستَ مشتركاً في |   |
|                   | التسجيل مجاني                           | - |

أنت الان على منصبة الفرقة الأولى للشعبة الخاصبة بك. مع تحيات وحدة التعليم الإلكتروني والإر شاد الأكاديمي بالكلية

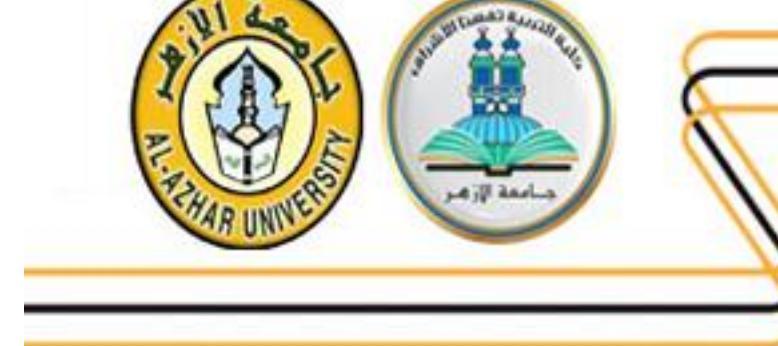

## خامسًا: عمل دليل للطلاب للاستعلام عن النتيجة الامتحانية إلكترونيًا:

النتيجة. الحصول على النتيجة.

https://edufb.taf.azhar-edu.org/Account/Login الدخول على الرابط التالي: -1

2- ستظهر لك الصورة التالية والتي تحتوي على (الرقم الأكاديمي، رقم الجلوس، رمز التحقق، أدخل رمز التحقق، أدخل رمز التحقق) ملحوظة جميع هذه البيانات تكتب باللغة الإنجليزية.

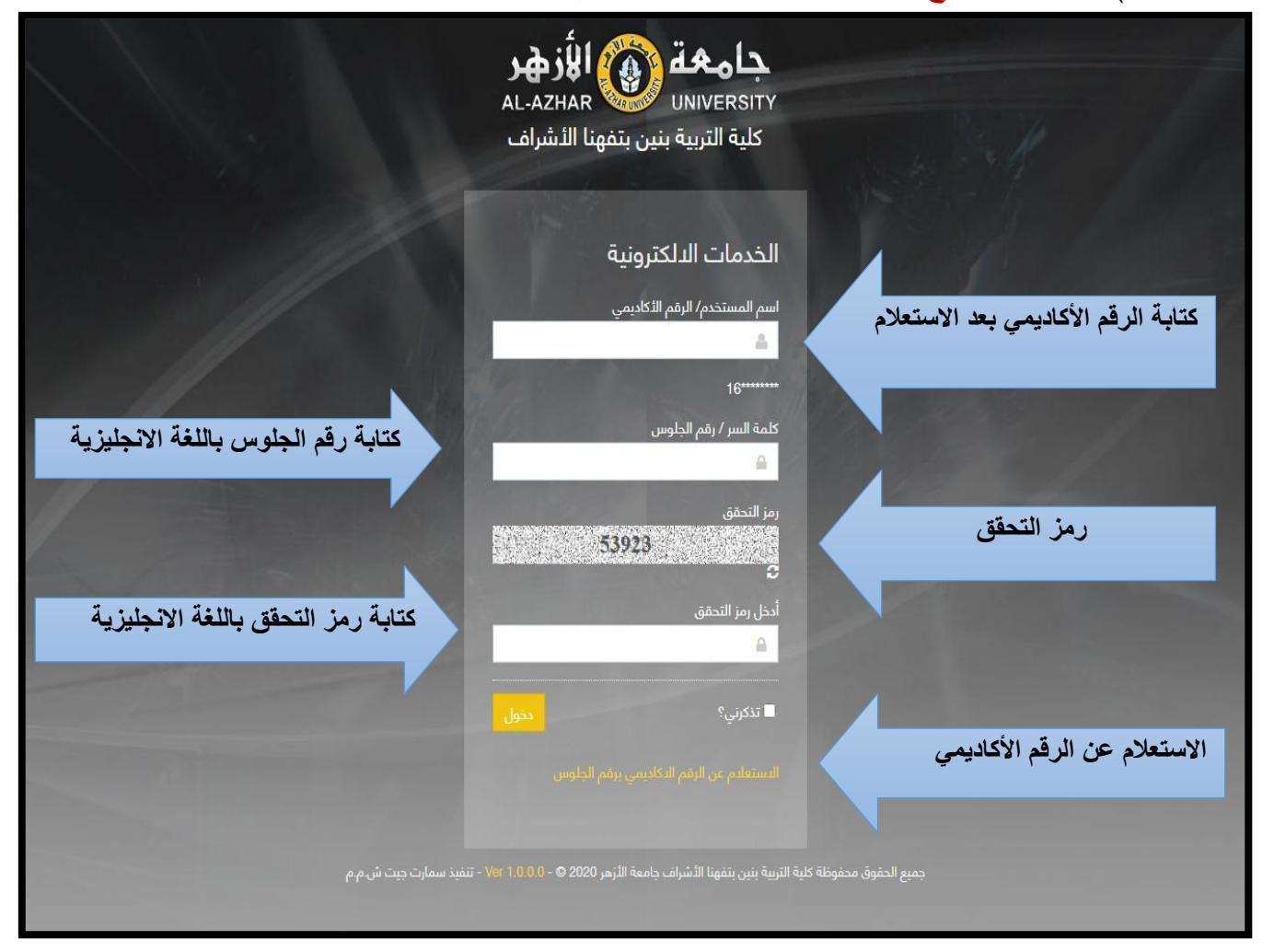

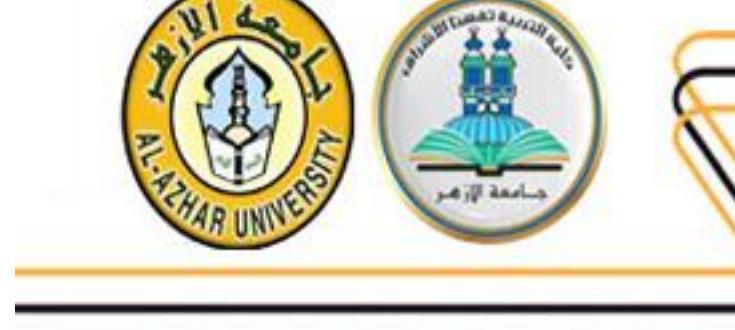

3- يجب الاستعلام أولا عن الرقم الأكاديمي بالضغط على (الاستعلام عن الرقم الأكاديمي برقم الجلوس) ستظهر لك الصورة التالية.

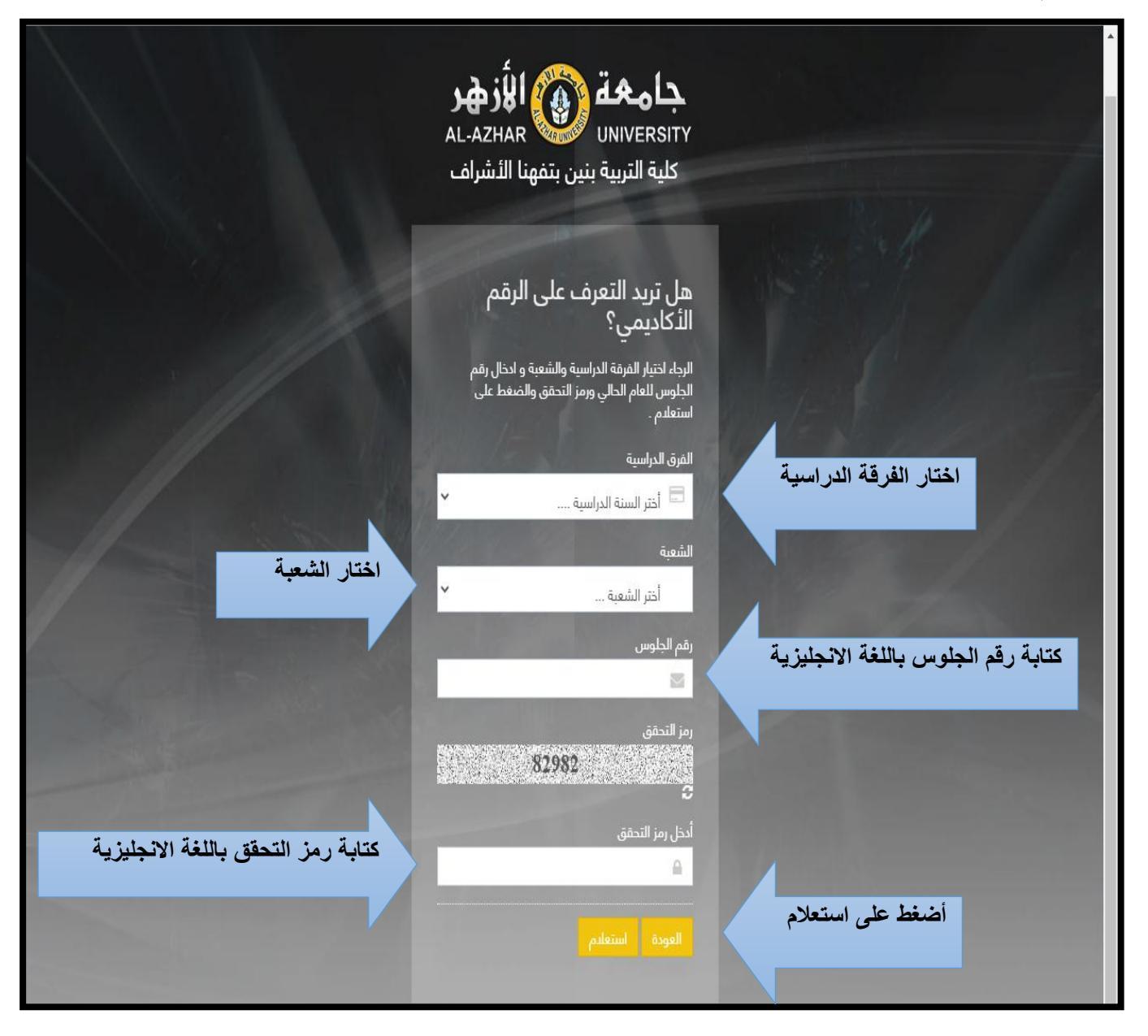

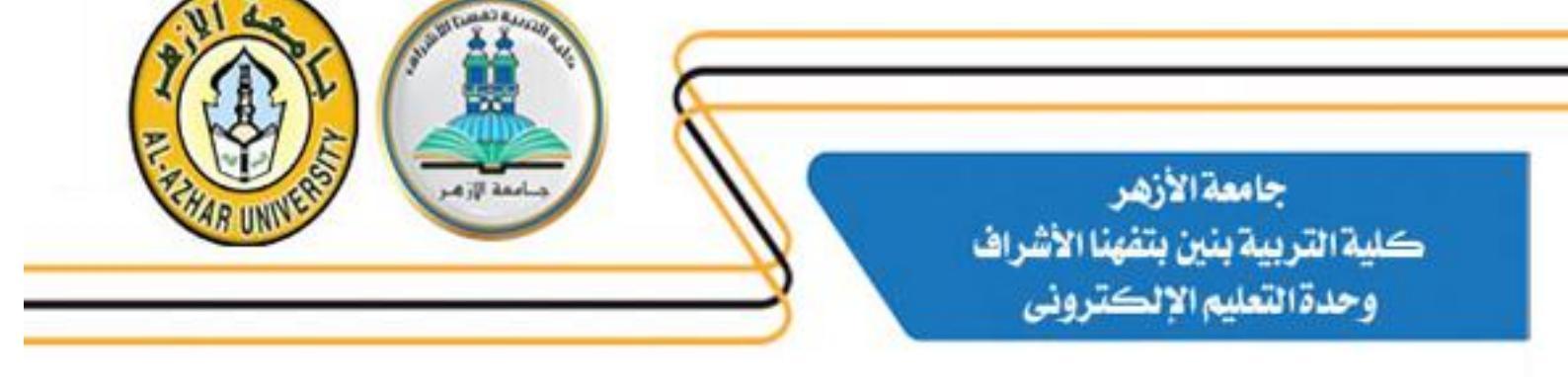

4- بعد كتابة جميع البيانات السابقة ستضغط على استعلام ستظهر الشاشة التالية.

| x                  |                          | 🖈 بيانات الطالب |  |
|--------------------|--------------------------|-----------------|--|
| Student Name       | أمير سامي محمد عطيه حييب | الاسم           |  |
| Academic<br>Number | 18026100885              | الرقم الدكاديمي |  |
| Status             | مستجد                    | الحالة          |  |
| Stage              | الفرقة الرابعة           | الفرقة          |  |
| User Number        | 18026100885              | اسم المستخدم    |  |
| تسجيل الدخول       | تسجيل الدخول             |                 |  |
|                    |                          |                 |  |

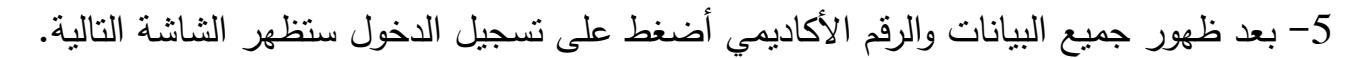

| جامعة الأزهر<br>AL-AZHAR university                                                        |                                                                                                    |
|--------------------------------------------------------------------------------------------|----------------------------------------------------------------------------------------------------|
| كلية التربية بنين بتفهنا الأشراف                                                           |                                                                                                    |
|                                                                                            |                                                                                                    |
| الخدمات الدلكترونية                                                                        |                                                                                                    |
| اسم المستخدم/ الرقم الأكاديمي                                                              |                                                                                                    |
| 18026100885 🛔                                                                              |                                                                                                    |
| 16******<br>کلمة الس / بقم الحلمين .                                                       |                                                                                                    |
| ····· 🔒                                                                                    |                                                                                                    |
| رمز التحقق<br>74896<br>C                                                                   |                                                                                                    |
| أدخل رمز التحقق                                                                            | اكتب رمز التحقق باللغة الانجليزية                                                                               |
| أضغط على دخول<br>اتذكرني؟                                                                  |                                                                                                    |
| الاستعادم عن الرقم الدكاديمي برقم الجلوس                                                   |                                                                                                    |
|                                                                                            |                                                                                                    |
| كلية التربية بنين بتفهنا الأشراف جامعة الأزهر 2020 © - Ver 1.0,0.0 - تنفيذ سمارت جيت ش.م.م | جميع الحقوق محقوظة                                                                                              |
|                                                                                            | e de la companya de la companya de la companya de la companya de la companya de la companya de la companya de l |

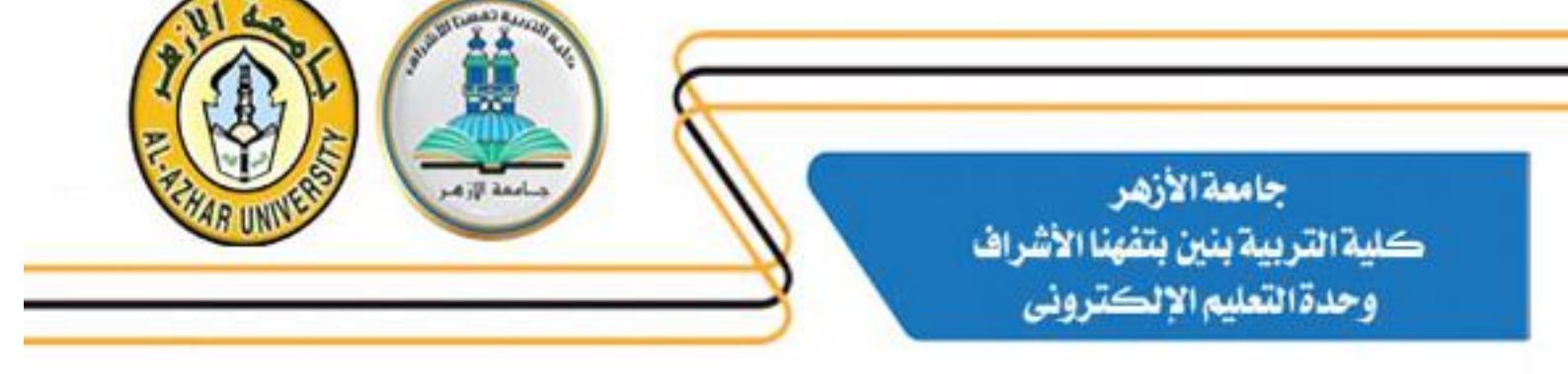

#### 6- ستظهر الصورة التالية، اختار السنة الدراسية، الفصل الدراسى:

| <ul> <li>Image: A start of the start of the start of</li></ul> | ~                         | يناير                          | الفصل الدراسي                             |                  | لدراسي        | ية ثم الفصل ا     | السنة الدراس         | 📢 الرجاء أختيار | الشؤون الطليبية                       |  |
|----------------------------------------------------------------------------------------------------|---------------------------|--------------------------------|-------------------------------------------|------------------|---------------|-------------------|----------------------|-----------------|---------------------------------------|--|
|                                                                                                    | ~                         | يناير                          | الفصل الدراسي                             |                  |               |                   |                      |                 |                                       |  |
|                                                                                                    |                           |                                |                                           | *                |               | 2021              | ة الدراسية           | السن            | ت جديد (آل جديد)<br>الخدمات التعليمية |  |
|                                                                                                    |                           |                                |                                           |                  |               |                   |                      | النتيجة         | الشؤون المالية                        |  |
|                                                                                                    |                           |                                |                                           | ų                | مستند رسمې    | رشادية ولا تعتبر  | هذه النتيجة است      |                 | <u>اللہ</u> قریبآ                     |  |
|                                                                                                    |                           |                                | لنتيجة النهاية                            | رقم<br>الجلوس ا  | الحالة        | الفرقة            | الشعبة               |                 | قيمات الجودة التعليمية                |  |
| ų                                                                                                    | بة امتحانات الفصل الدراسي | ال الجبر والتيسير تتم بعد نهاب | هذه النتيجة مبدئية علما بأن أعما<br>لثاني | 10050            | مستجد         | الفرقة<br>الرابعة | تكنولوجيا<br>التعليم |                 | مریباً<br>خدمات أخرى                  |  |
|                                                                                                    |                           |                                |                                           |                  |               |                   |                      |                 |                                       |  |
|                                                                                                    | التقدير                   |                                |                                           |                  | ىم المقرر     | ال                | مسلسل                |                 |                                       |  |
|                                                                                                    | جيد جدا                   |                                |                                           | علم              | اكز مصادر الت | φ                 | 1                    |                 |                                       |  |
|                                                                                                    | جتر                       |                                |                                           | ائى والتليفزيونى | صوير السينم   | الت               | 2                    |                 |                                       |  |
|                                                                                                    | مقبول                     |                                | ā,                                        | مثيرات غير اللفظ | اءة الصور وال | قر                | 3                    |                 |                                       |  |
|                                                                                                    | جيد جدا                   |                                |                                           |                  | لم المعلومات  | نذ                | 4                    |                 |                                       |  |
|                                                                                                    | جيد                       |                                |                                           | ىية للتربية      | صول الفلسة    | الا               | 5                    |                 |                                       |  |
|                                                                                                    | جيد جدا                   |                                |                                           |                  | ية مقارنة     | ترر               | 6                    |                 |                                       |  |
|                                                                                                    | مقبول                     |                                |                                           |                  | رق ندریس      | ط<br>             | /                    |                 |                                       |  |
|                                                                                                    | ممتاز                     |                                |                                           |                  | ية صحية       | تر                | 8                    |                 |                                       |  |
|                                                                                                    |                           |                                |                                           |                  |               |                   |                      |                 |                                       |  |

بالتوفيق لجميع الطلاب.

مع تحيات وحدة التعليم الالكتروني بالكلية

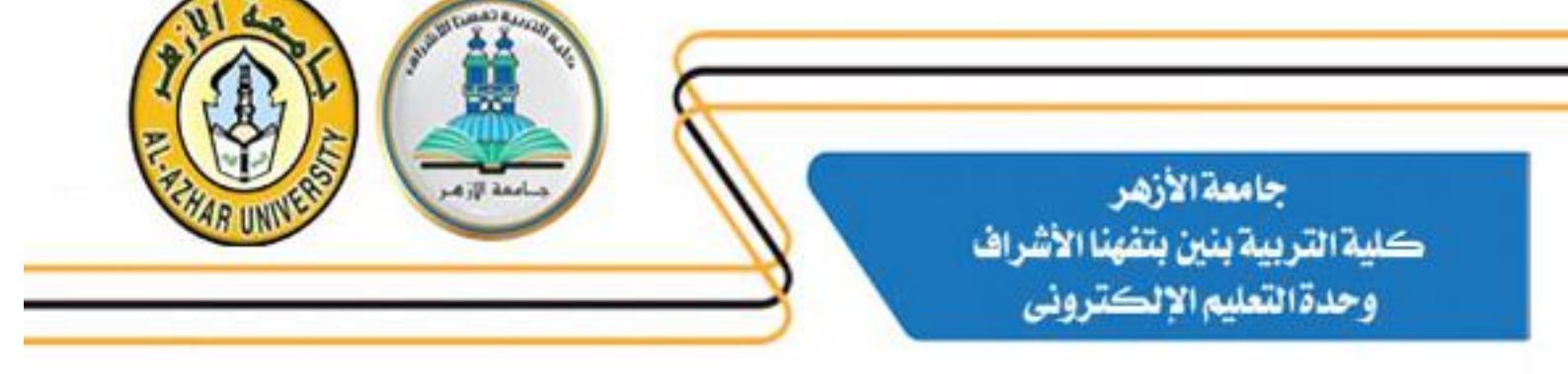

#### سادساً: خطوات التعامل مع استقبال المشاريع البحثية الطلابية:

جامعة الأزهر كلية التربية بتفهنا الأشراف وحدة التعلم الإلكتروني

خطوات التعامل مع بوابة كلية التربية بتفهنا الأشراف داخل الكنترول للاستقبال المشاريع البحثية من الطلاب للعام الجامعي 2019-2020م

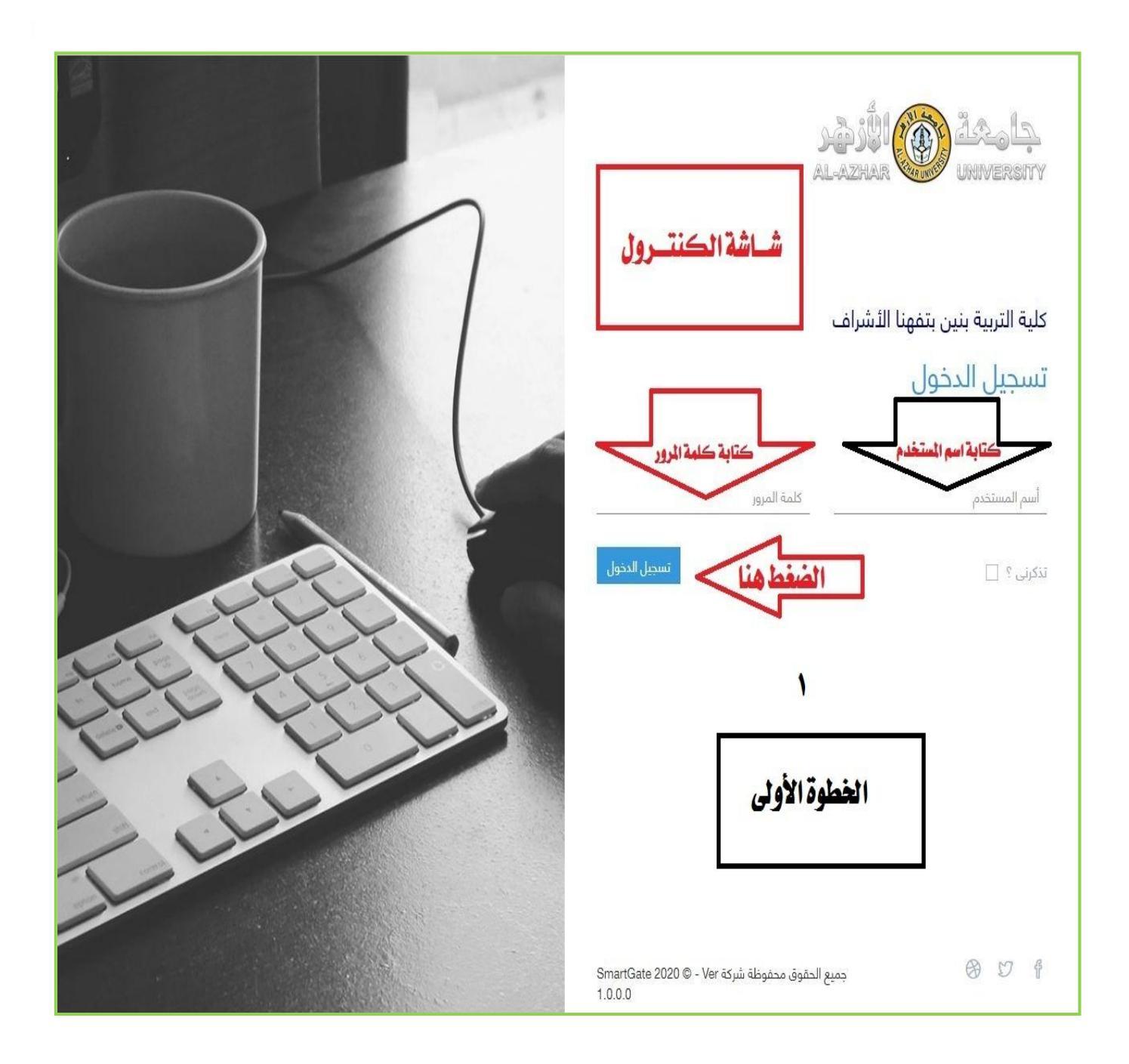

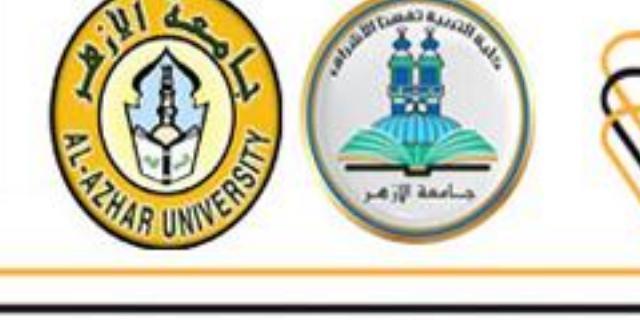

| منسق كنترول تكنولوجيا التعليم-ف 1 🗸 | A 4            | كلية التربية بنين بتفهنا الأشراف | جامعة الأزهر<br>university         |
|-------------------------------------|----------------|----------------------------------|------------------------------------|
|                                     |                | الرئيسية                         |                                    |
|                                     |                |                                  |                                    |
|                                     |                |                                  | 🖌 الرئيسية                         |
|                                     |                |                                  |                                    |
|                                     | ٢              | الضغط هنا                        | 🖨 نظام التعليم الإلكتروني 🗧        |
|                                     |                |                                  | 🖌 الطلاب                           |
|                                     | الخطوة الثانية |                                  |                                    |
|                                     |                |                                  |                                    |
|                                     |                |                                  |                                    |
|                                     |                |                                  |                                    |
|                                     |                |                                  |                                    |
|                                     |                |                                  |                                    |
|                                     |                |                                  |                                    |
|                                     |                |                                  |                                    |
|                                     |                |                                  |                                    |
|                                     |                |                                  |                                    |
|                                     |                |                                  |                                    |
|                                     |                |                                  |                                    |
|                                     |                |                                  |                                    |
|                                     |                | SmartGate 2020 © - \             | جميع الحقوق محفوظة شركة er 1.0.0.0 |

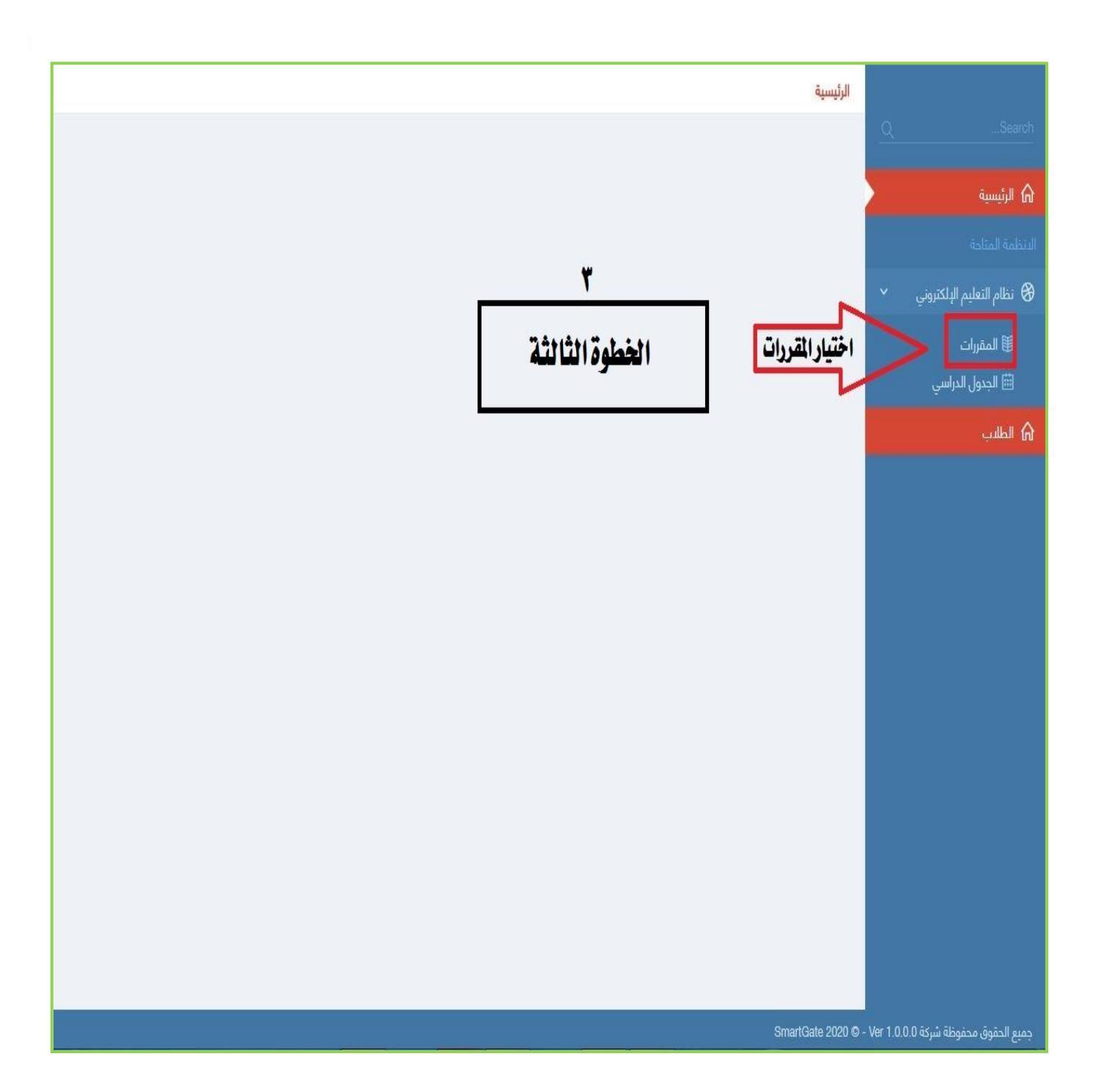

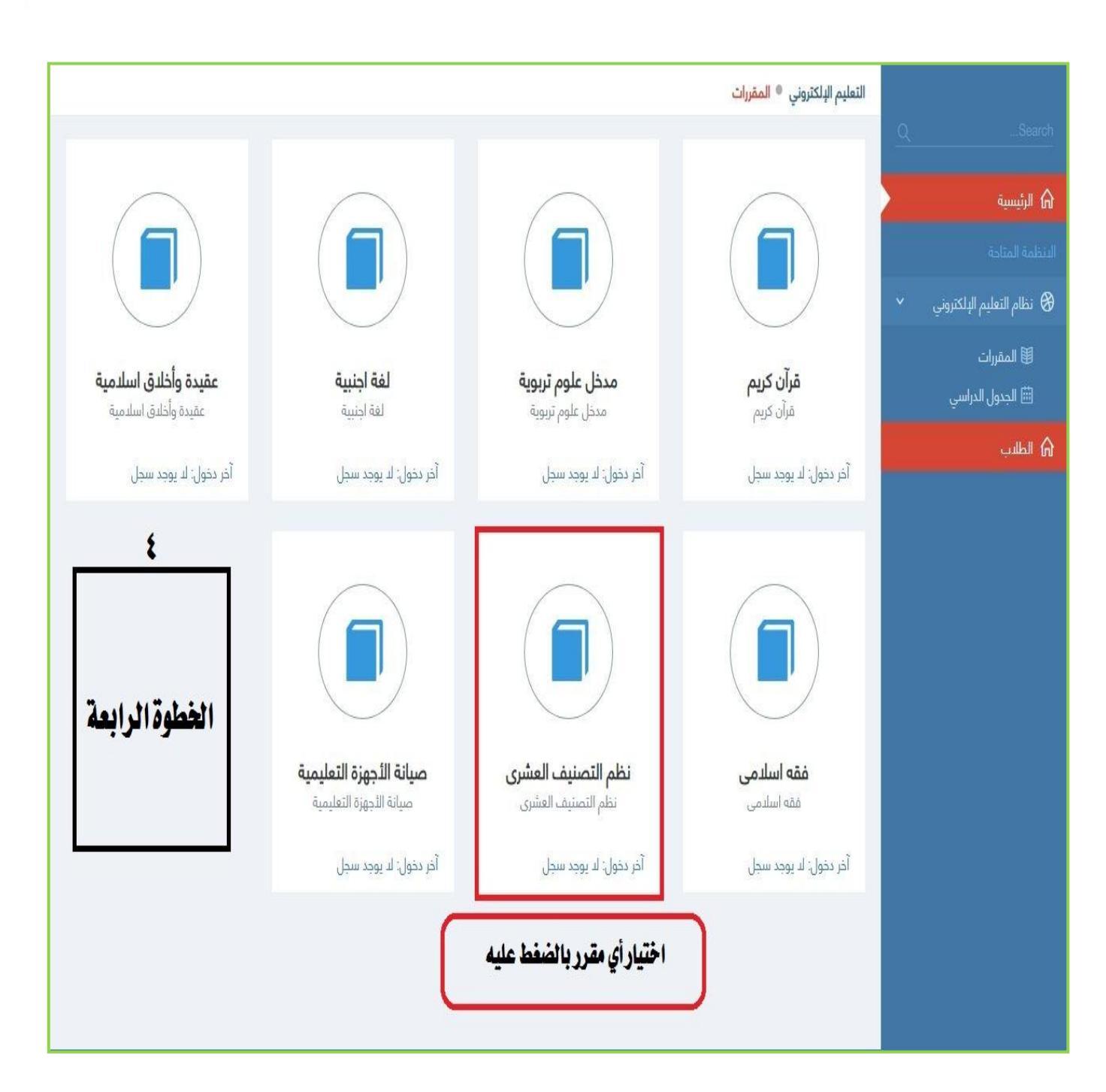

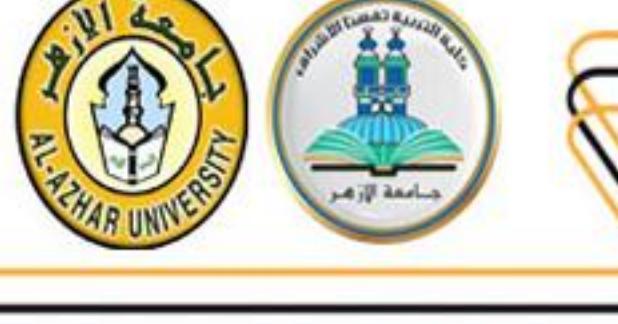

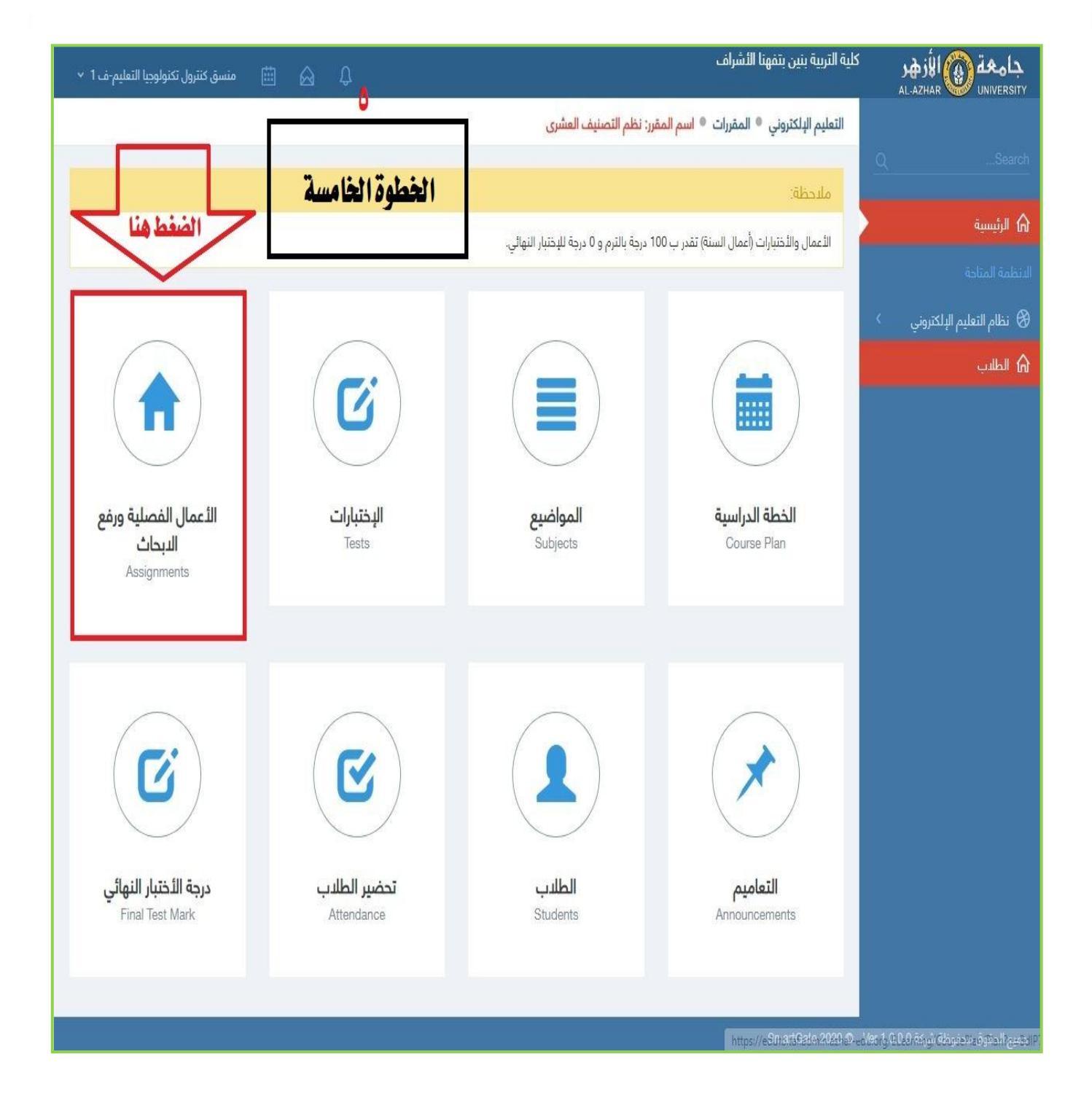

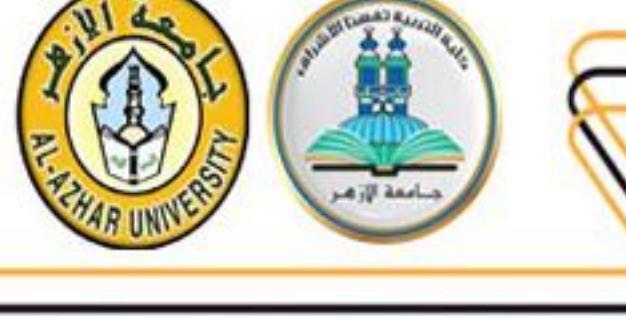

| 🖨 🔬 منسق كنترول تكنولوچيا التعليم-ف 1 🗸                                                                                                    |                                                                                                    | ٺ                         | كلية التربية بنين بتفهنا الأشراه | جامعة 🛞 الأزهر<br>AL-AZHAR wither Sity  |
|----------------------------------------------------------------------------------------------------|----------------------------------------------------------------------------------------------------|---------------------------|----------------------------------|-----------------------------------------|
|                                                                                                    | صنيف العشري   ♦   الأعمال الفصلية ورفع الابحاث                                                     | ات 🎈 اسم المقرر: نظم الت  | التعليم الإلكتروني 🌒 المقررا     |                                         |
| اضفة على نملي                                                                                                    | الخطوة السادسة                                                                                     | برفع الابحاث              | الأعمال الفصلية و                | QSearch                                 |
|                                                                                                    |                                                                                                    |                           |                                  | <b>101 الريسية</b><br>الدنظمة المتاحة   |
|                                                                                                    | ريخ بداية التسليم تاريخ نهاية التسليم الدرجة من 100 المحتوى                                        | الوصف ت                   | اسم العمل الفصلي                 | 🕄 نظام التعليم الإلكتروني 🔇             |
| آ) إضافة محترى يتعيل أحقف المحترى المحتري المحتوي المحتوي المحت<br>المحتوي المحتوي المحتوي المحتوي المحتوي المحتوي المحتوي المحتوي المحتوي المحتوي المحتوي المحتوي المحتوي المحتوي المحتوي المحتوي المحتوي المحتوي المحتوي المحتوي المحتوي المحتوي المحتوي المحتوي الم<br>المحتوي المحتوي المحتوي المحتوي المحتوي المحتوي المحتوي المحتوي المحتوي المحتوي المحتوي المحتوي المحتوي المحتوي المحتوي المحتوي المحتوي المحتوي المحتوي المحتوي المحتوي المحتوي المحتوي المحتوي المحتوي المحتوي المحتوي المحتوي المحتوي المحتوي المحتوي المحتوي المحتوي المحتوي المحتوي المحتوي المحتوي الم<br>المحتوي المحتوي المحتوي المحتوي المحتوي المحتوي المحتوي المحتوي المحتوي المحتوي المحتوي المحتوي المحتوي المحتوي المحتوي المحتوي المحتوي المحتوي المحتوي المحتوي المحتوي المحتوي المحتوي المحتوي المحتوي المحتوي المحتوي المحتوي المحتوي ال | 100.00 06/18/2020 05/30/202                                                                        | البحت الخاص بالمادة ل<br> | بحث السنه النهائی<br>            | 🖌 الطلاب                                |
| يني بالكلية                                                                                                    | شاشة ظهور الابحاث التي سوف يرفعها<br>الطلاب والتي يمكن تعميلها من هنا ايضا<br>ولكن بدء من يوم ٣٠-٥ | حيات و                    | مع ت                             |                                         |
|                                                                                                    |                                                                                                    |                           | SmartGate 2020 © -               | <br>جميع الحقوق محفوظة شركة Ver 1.0.0.0 |

#### سابعاً: عمل دليل الطالب لرفح البحوث على المنصة:

| جامعة الأزهر<br>AL-AZHAR UNIVERSITY<br>كلية التربية بنين يتفهنا الأشراف                       |                                                                                                    |
|-----------------------------------------------------------------------------------------------|----------------------------------------------------------------------------------------------------|
| الخدمات الدلكترونية                                                                           |                                                                                                    |
| اسم المستخدم/ الرقم الأكلايمي<br>🚢                                                            | 13 h                                                                                                    |
| سسسیور<br>کلمه السر / رهم الجلوس<br>رمز التدهن                                                | الخطوةالاولى                                                                                                    |
| 82618                                                                                         |                                                                                                    |
| أندل يمز النصق<br>ظ                                                                           |                                                                                                    |
| الا تدامير<br>المعتملة بين الرامة الداميني<br>معادلة المقاومة                                 | عزيزي الطالب ، يمكن لك من خلال هذه<br>الشاشة الاستعلام عن الرقم الاكاديمي<br>من خلال الضغط على (الاستعلام عن الرقم<br>الاكاديمي) |
| غوق محقوباته كلية التربية بنين بتعهدا الشراف باسمة الايم (2020 <del>6 - 111,001 مالًا).</del> | جميع لد                                                                                                    |

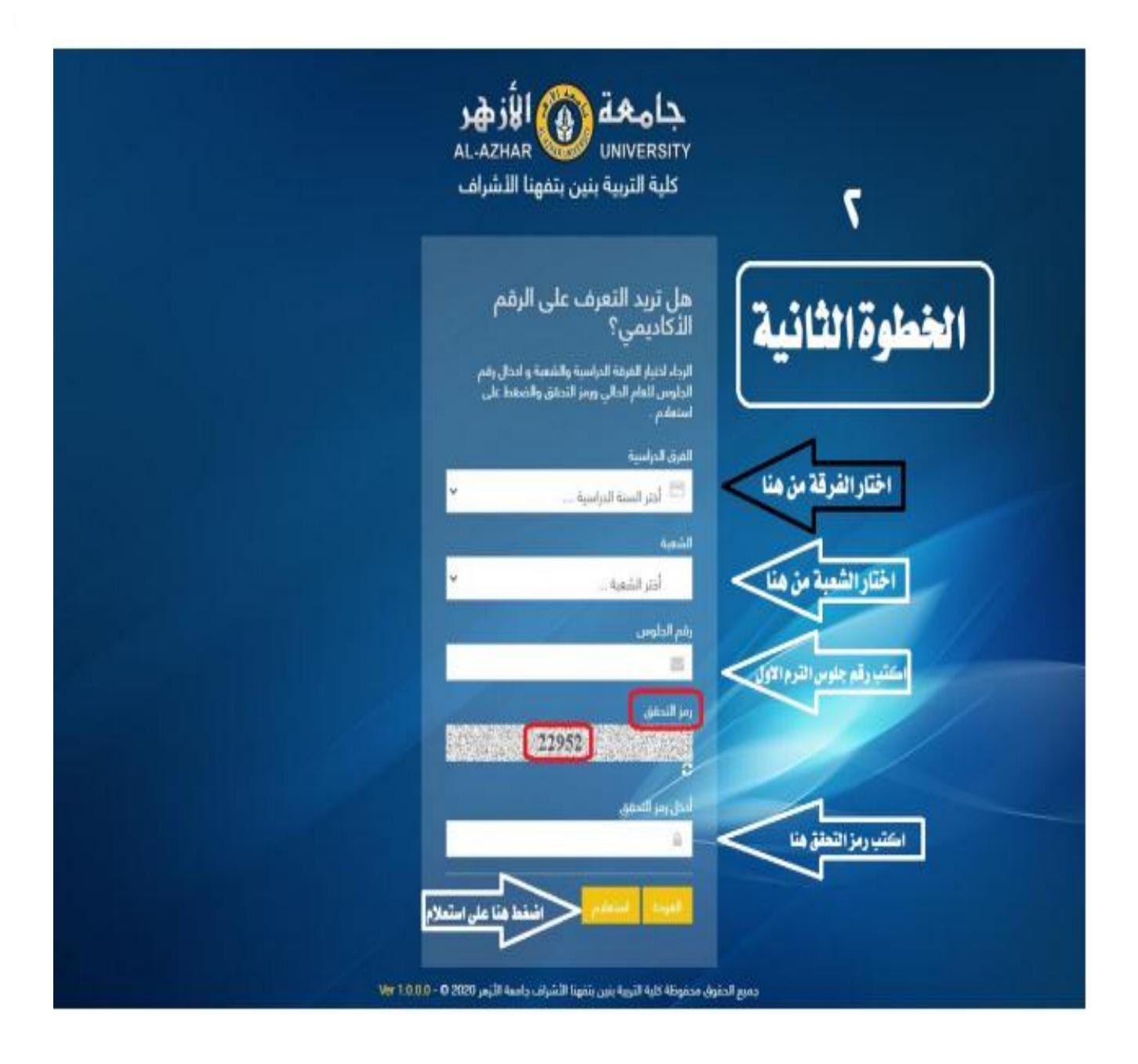

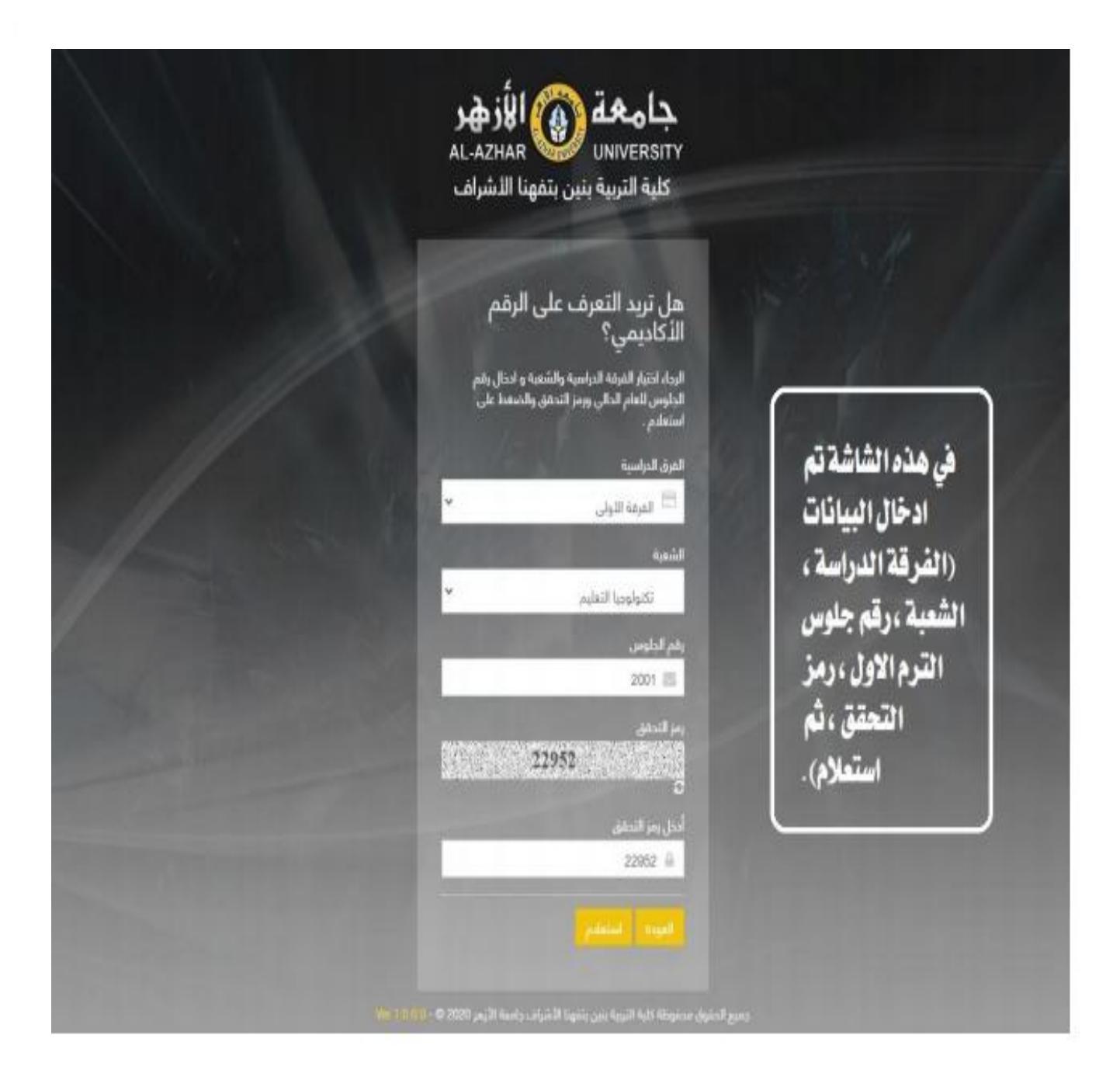

|                       | X                  |                             | 🖈 بيانات الطالب | ٣              |
|-----------------------|--------------------|-----------------------------|-----------------|----------------|
|                       | Student Name       | إبراهيم إسماعيل أدمد سليمان | السم            |                |
|                       | Academic<br>Number | 20026100572                 | الرقم البكاديمي | الخطمة الثالثة |
|                       | Status             | فستجد                       | قاعا            |                |
|                       | Stage              | المرقة اللولى               | المرفة          |                |
|                       | User Number        | 20026100572                 | آسم المستخدم    |                |
| اضغط على تسجيل الدخول | استيل الدتول       | الرقم الاكاديمي             |                 |                |
|                       |                    | مبعشا                       |                 |                |
|                       | 1                  | تكولوما التقليم             |                 |                |
|                       |                    | 2001 🗃                      |                 |                |
|                       |                    | 22952                       |                 |                |
|                       |                    | 61411/2019<br>2222-8        |                 |                |
|                       |                    |                             |                 |                |

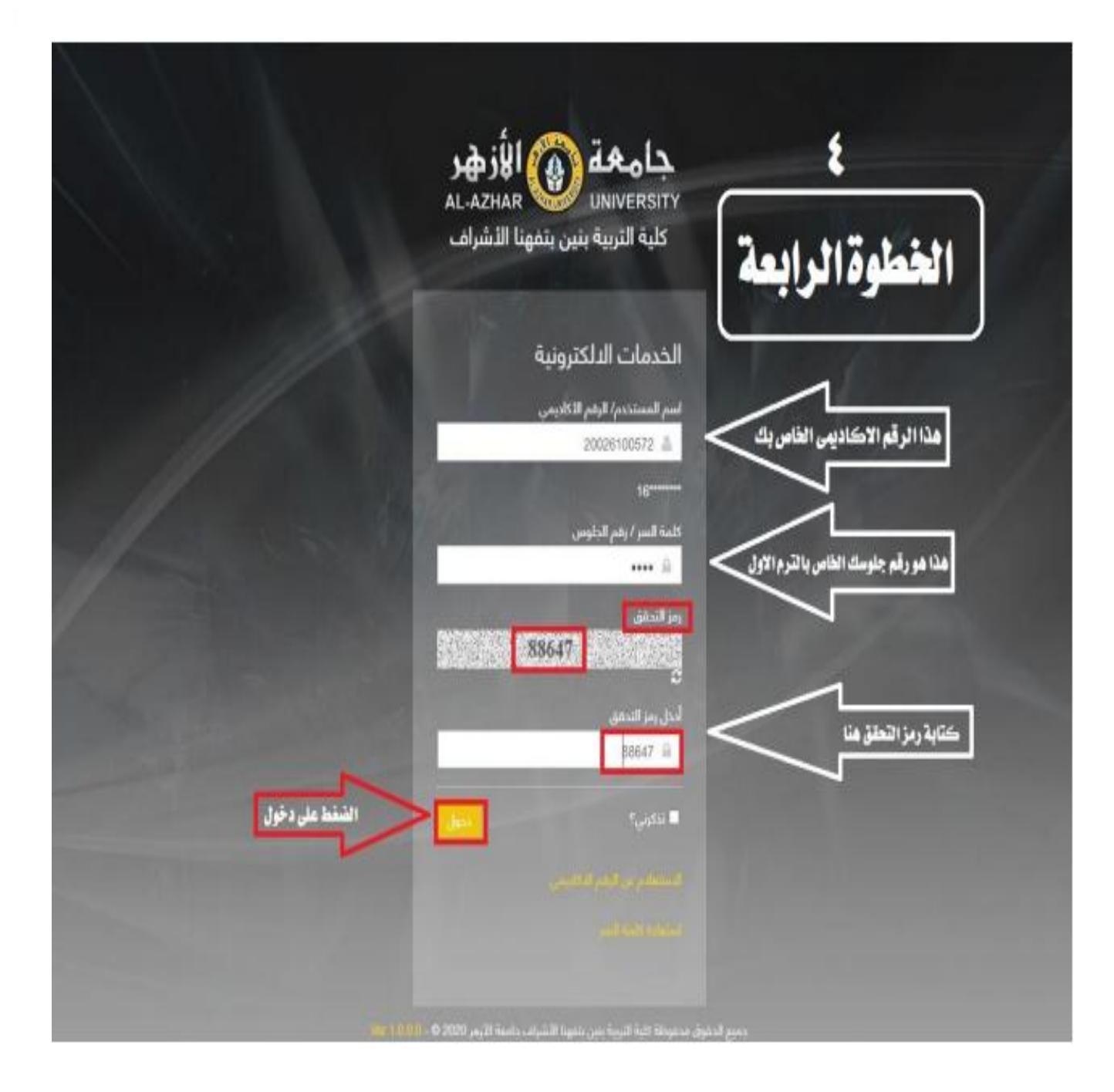

& UNIVER

6 10 200

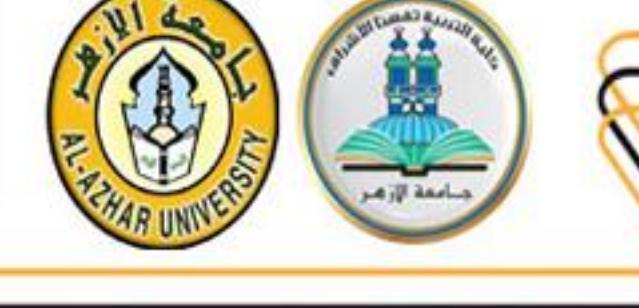

|                  |                           |                                                                                                    |                                                     | 10000                                                                                         | 1                                                |
|------------------|---------------------------|----------------------------------------------------------------------------------------------------|-----------------------------------------------------|-----------------------------------------------------------------------------------------------|--------------------------------------------------|
| مدينة<br>القاهرة | ا لوقیت                   | <sup>1</sup> ۴ تنبیهات مامة                                                                                                    | وبية - كلية التربية بنبي يتقهزا                     | اليلي الطلب.<br>مردأ بك في موقع الخدمات البلكت                                                | الشؤون الطلابية                                  |
| _                | القدر                     | مانا میں المانی اللہ میں اللہ میں الل | والنداع<br>الدرامية                                 | الاشراف، مع تعملها لك بالتوقيق<br>اشتط هنا الدخول الى الواد                                   | ana 🖉<br>Santa Dialanga                          |
|                  | الطور                     |                                                                                                    | روابط مفيدة                                         | الشؤون الطلابية<br>- استعراف التندة                                                           | الشرون الماية<br>الشرون الماية                   |
|                  | العصر<br>المغرب<br>العشاء |                                                                                                    | التعليم<br>- التعليم الالتحروني<br>- التعليم عن يغد | -التغيران مترية<br>- التغيم لمواداتخلفات لدور<br>ستمبر ليها<br>- هجز الكتاب <mark>فيرا</mark> | <mark>اللار</mark> انيون<br>نات الجودة التعليمية |
| 2                |                           | الأربار مجتمع الجامعة فريآ                                                                                                    | الشؤون المالية 🛶                                    | -<br>الحدمات التعليمية <del>مب</del>                                                          | دين الجون<br>ويسات الجون                         |
|                  |                           | 0<br>ة الخامسة                                                                                                    | الخطو                                               | خدمات أخرى <mark>ميا</mark>                                                                   |                                                  |

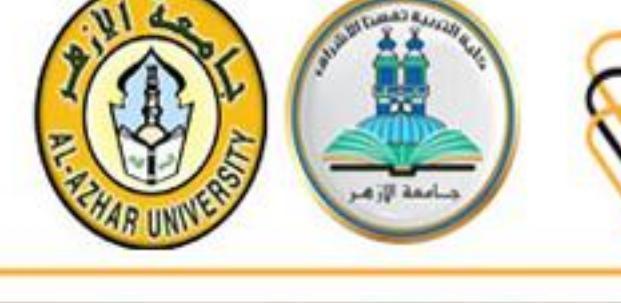

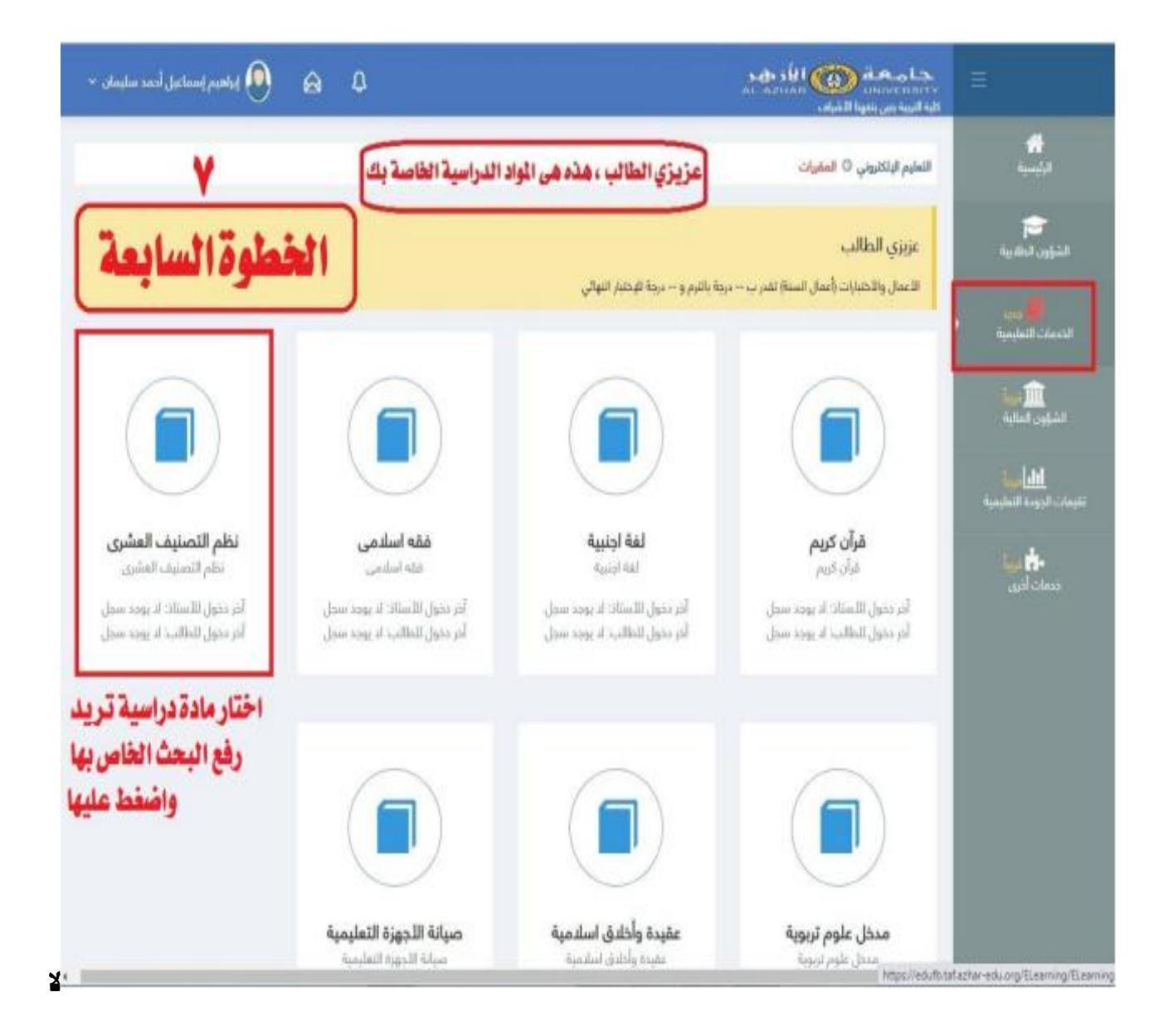

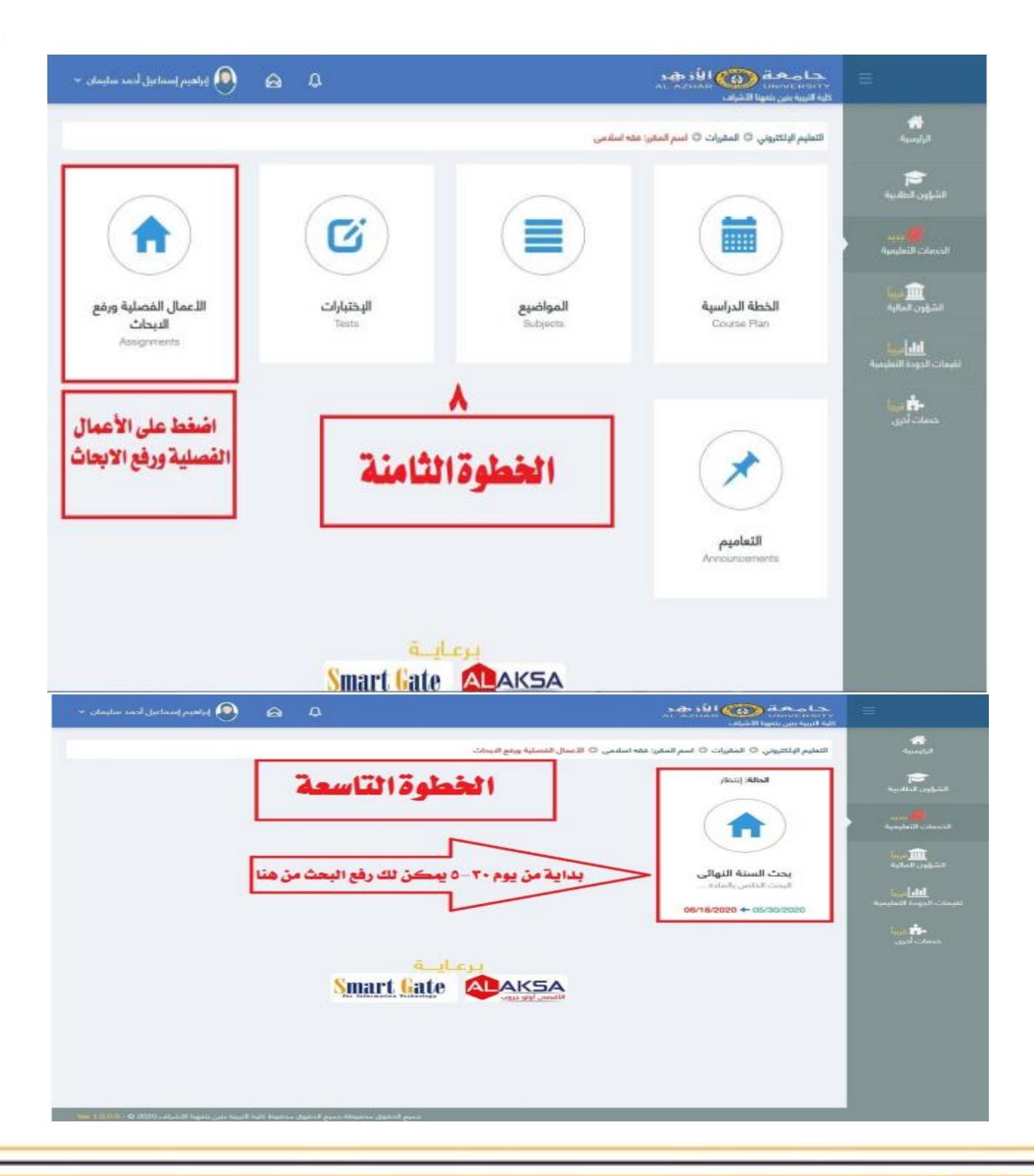

and the second second

اممة الزم

AR UNIVER

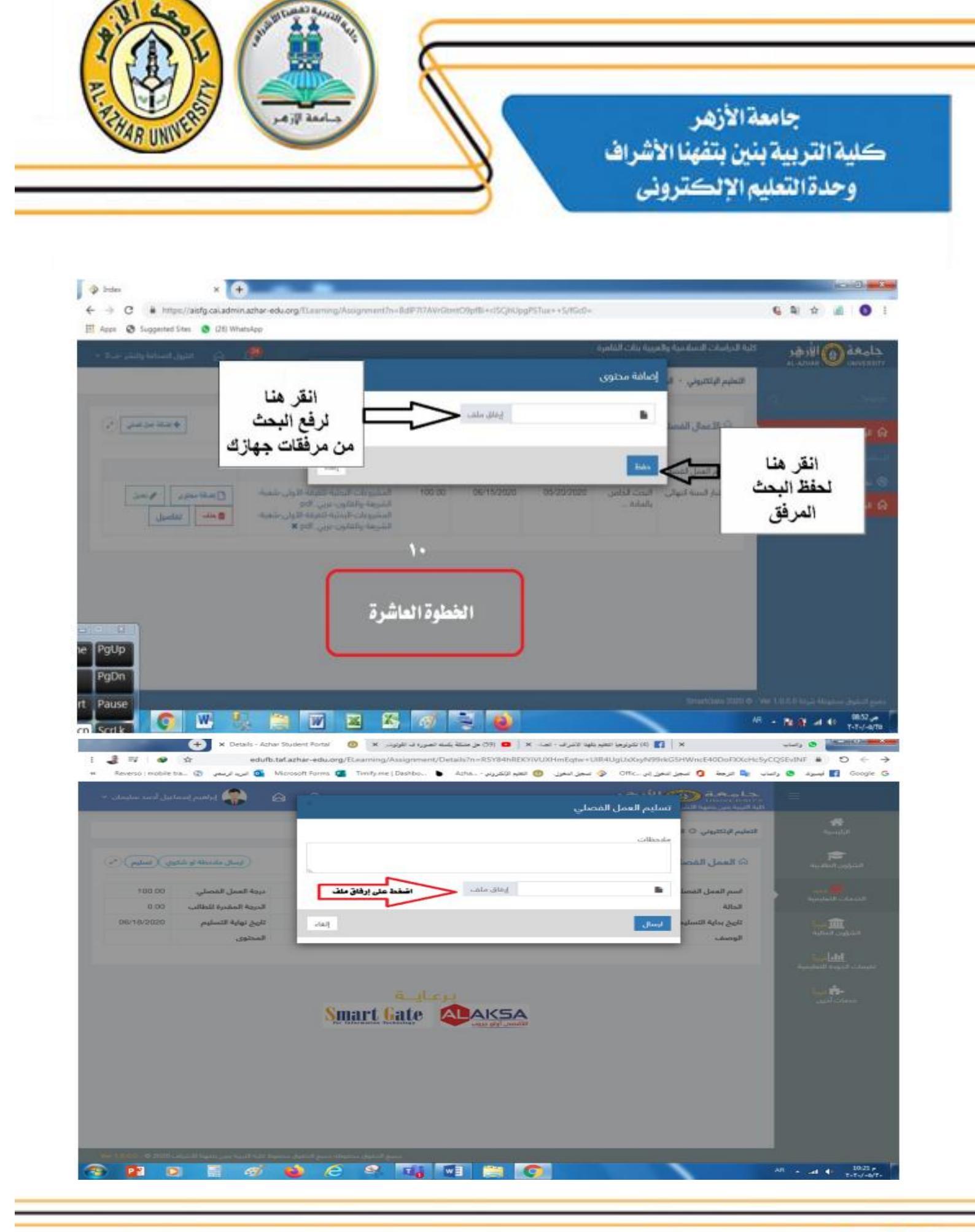

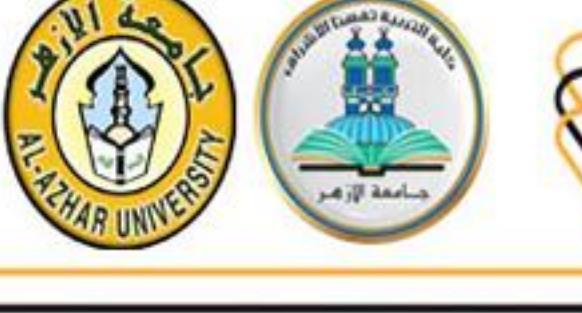

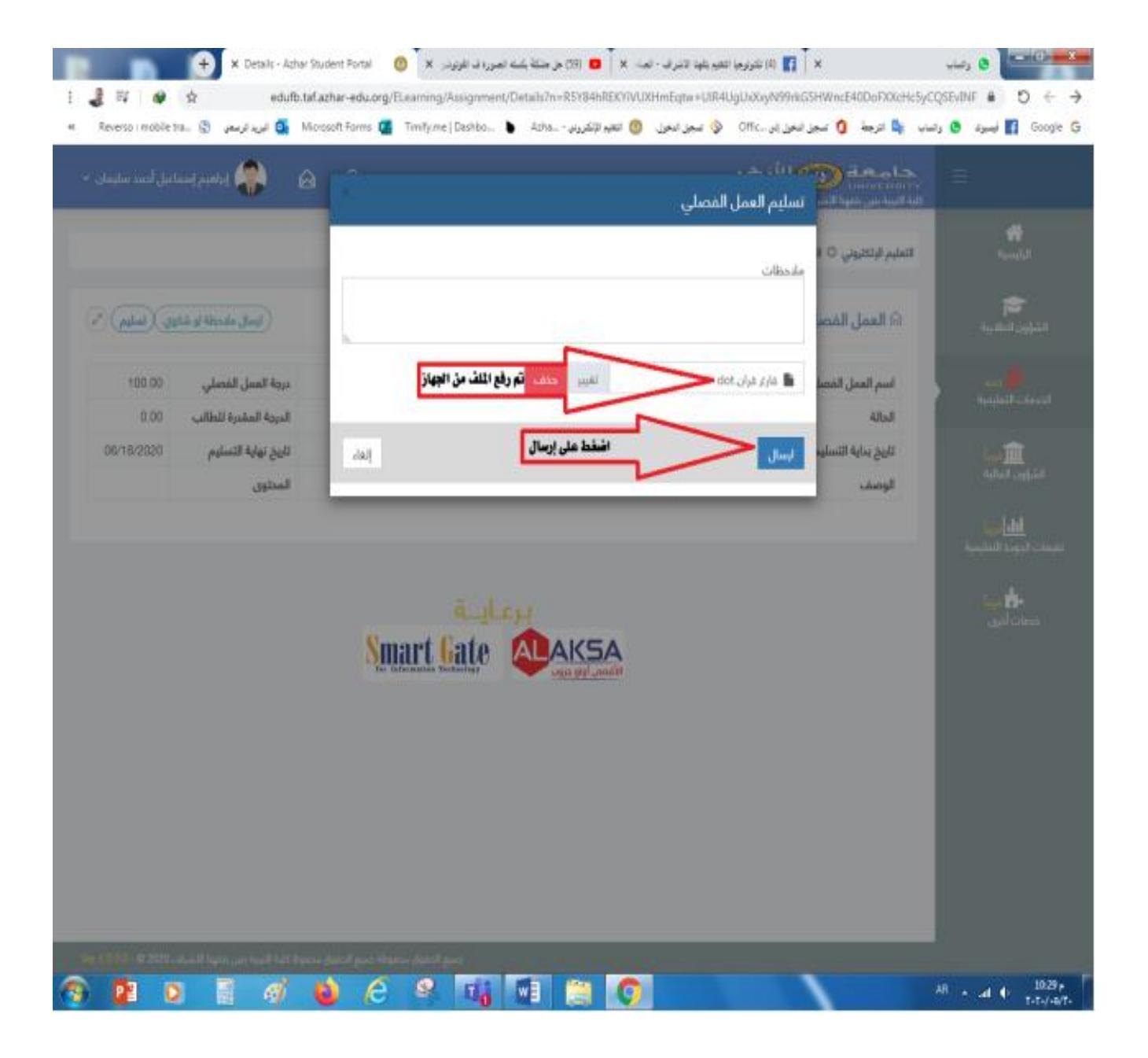

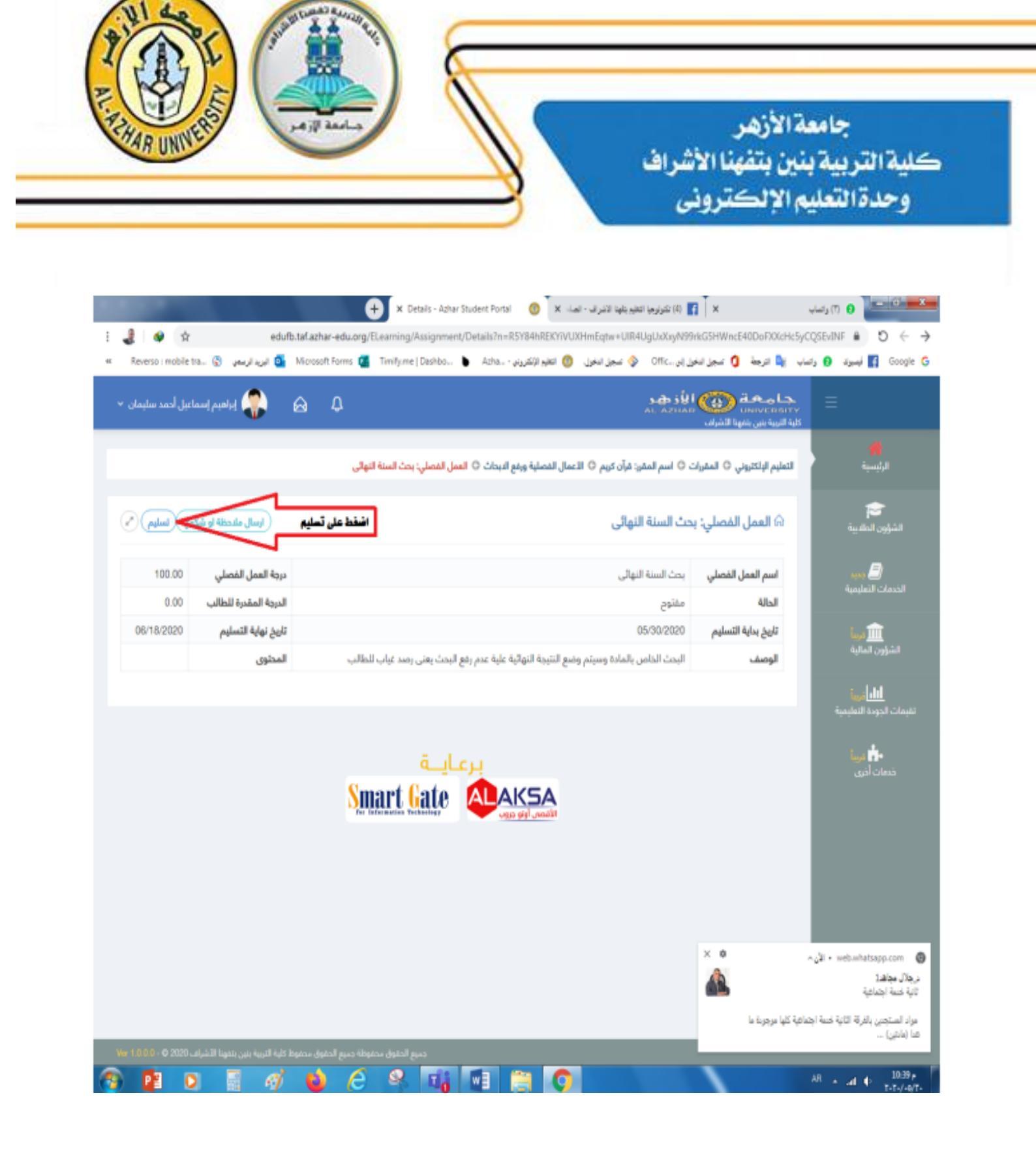

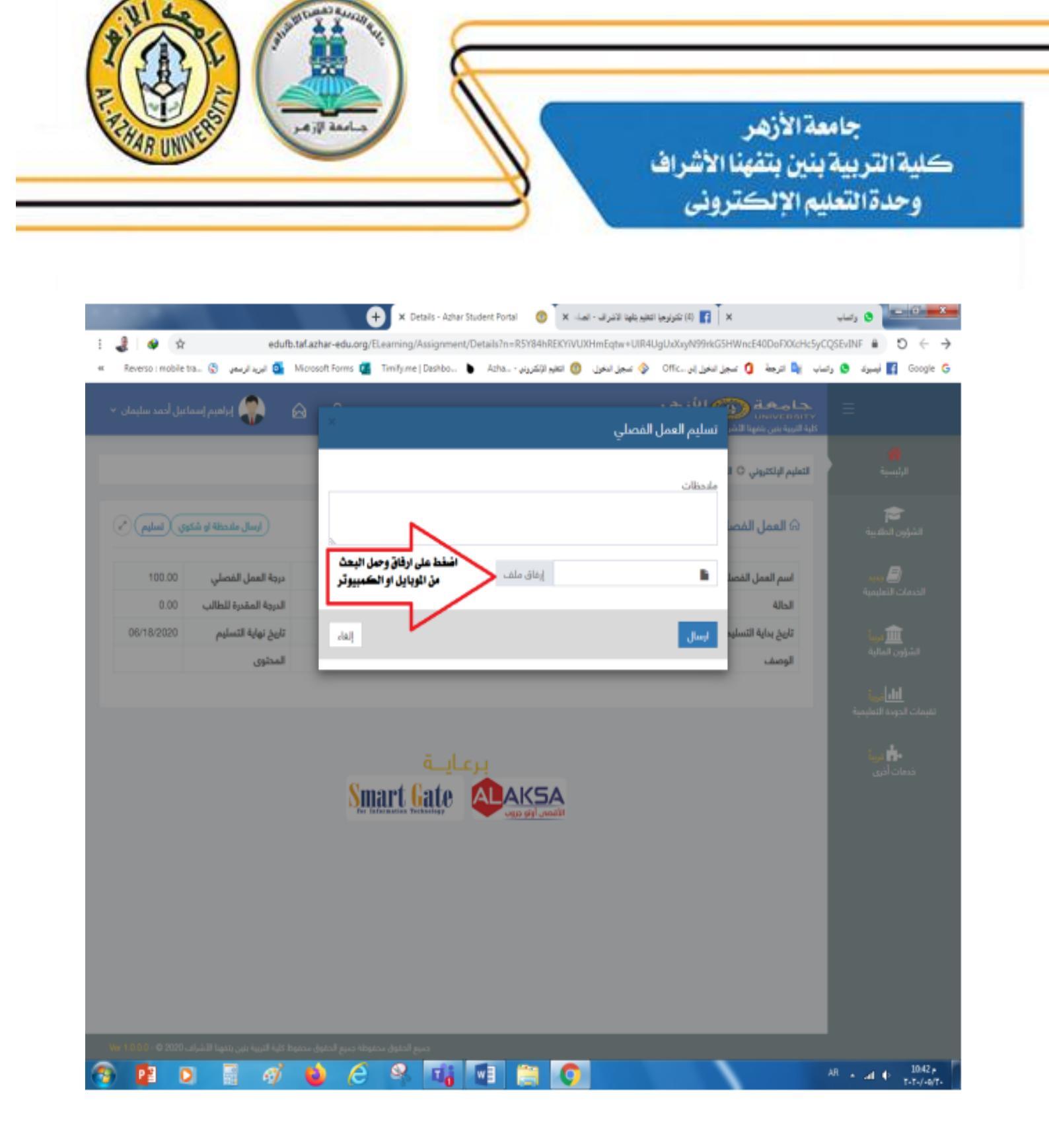

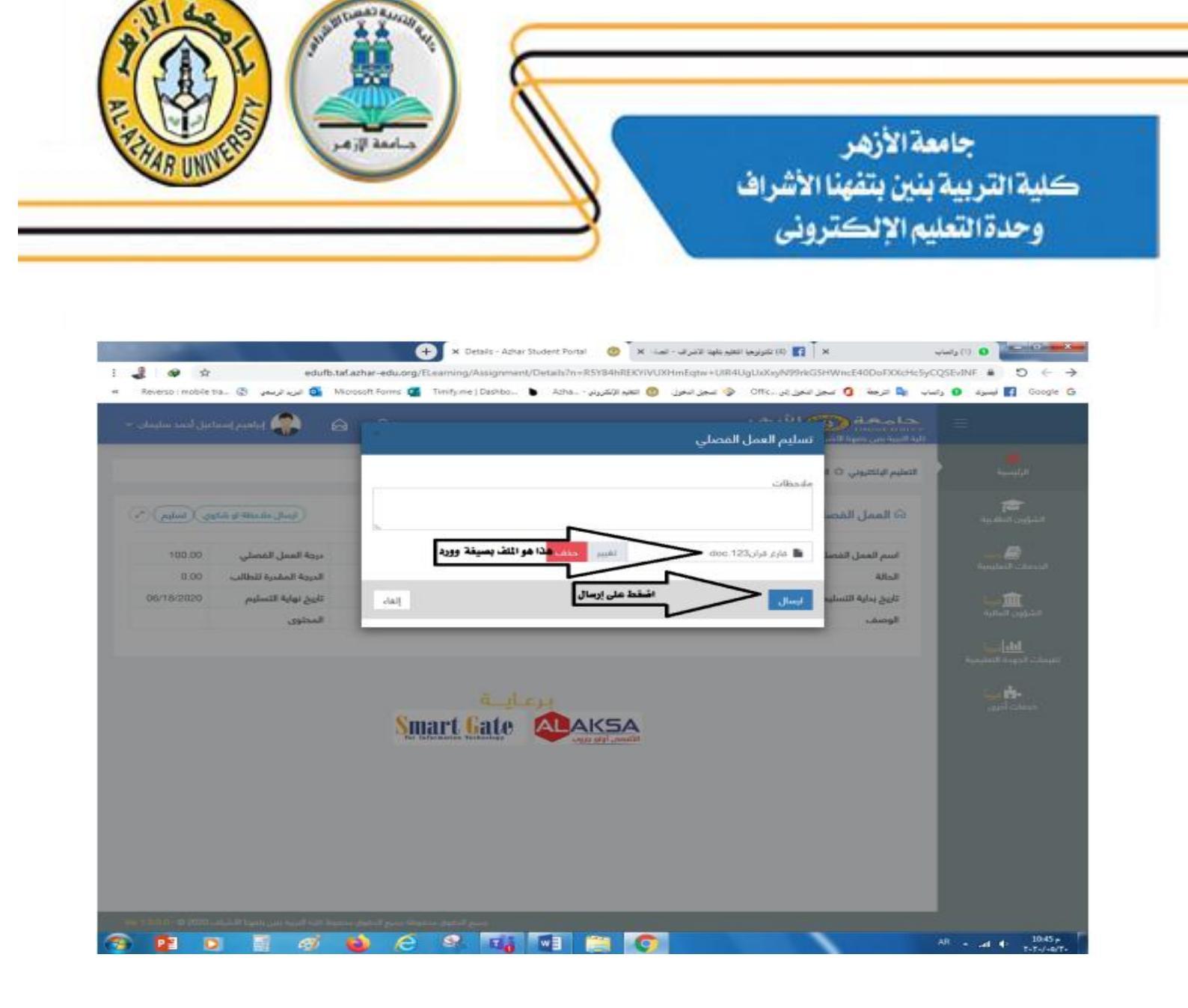

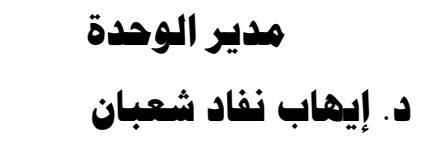

عميد الكلية أ.د. أشرف أحمد عبد اللطيف